Published Manual Number/ECN: MQCXUO01UU/2016055A

- Publishing System: TPAS2
- Access date: 01/28/2016
- Document ECNs: Latest

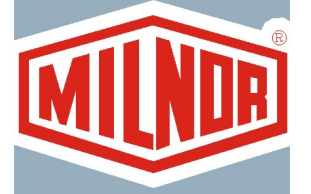

# M7V4836\_, M9S4232\_, M9V4232\_, M9V4840\_, MMS4232\_, MMV4232\_, MXS4232\_, MXV4232\_

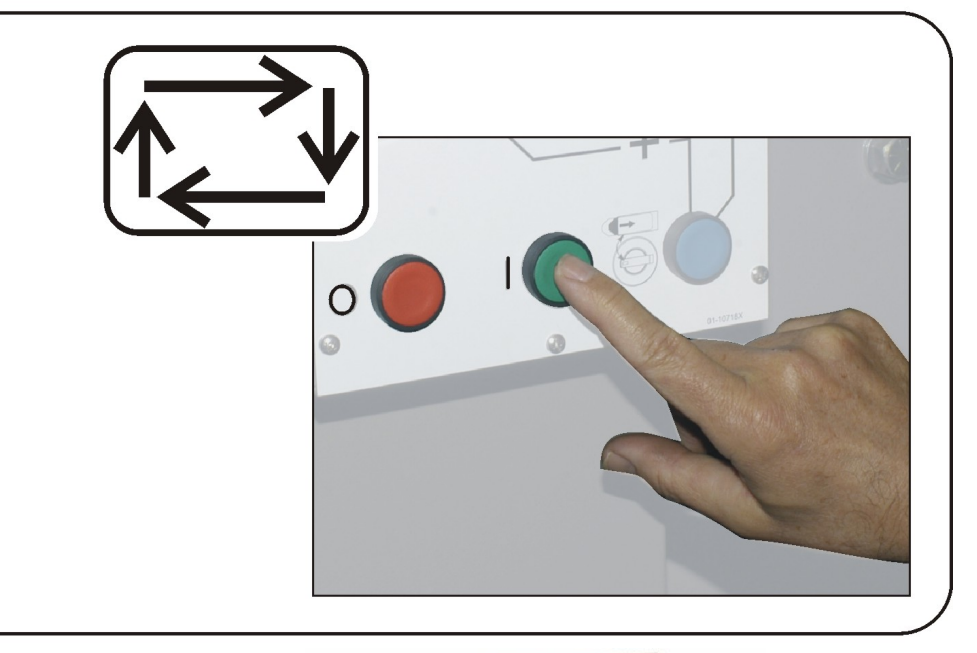

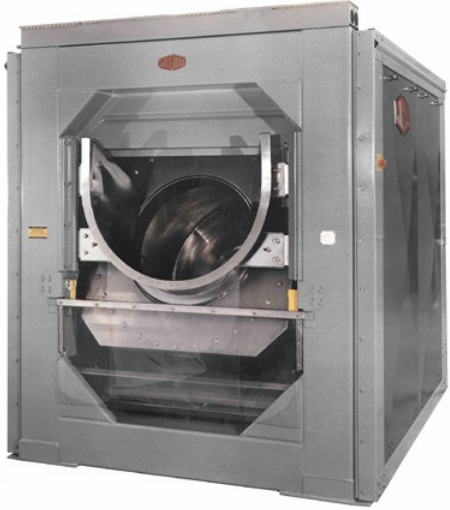

PELLERIN MILNOR CORPORATION POST OFFICE BOX 400, KENNER, LOUISIANA 70063-0400, U.S.A.

# MQCXUO01UU/16055A

| <b>1</b><br>3   | 1. English<br>Operator Guide—Centrifugal Extractor Models             | MQCXUO01EN/20120427 |
|-----------------|-----------------------------------------------------------------------|---------------------|
| <b>19</b><br>21 | 2. Svenska<br>Driftsmanual - Centrifugmodeller                        | MQCXUO01SV/20120427 |
| <b>43</b><br>45 | 3. Deutsch<br>Betriebshandbuch - Modelle der Entwässerungszentrifugen | MQCXUO01DE/20120427 |
| <b>67</b><br>69 | 4. Français<br>Guide de l'opérateur—Modèles d'essoreuses centrifuges  | MQCXUO01FR/20120427 |

# English

#### Published Manual Number: MQCXUO01EN

- Specified Date: 20120427
- As-of Date: 20120427
- Access Date: 20120427
- Depth: Detail
- Custom: n/a
- Applicability: CXU

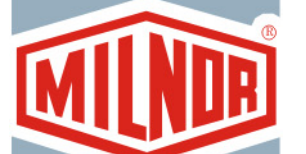

Language Code: ENG01, Purpose: publication, Format: 1colA

# **Operator Guide**—

# Centrifugal Extractor Models

Read the separate safety manual before installing, operating, or servicing

PELLERIN MILNOR CORPORATION POST OFFICE BOX 400, KENNER, LOUISIANA 70063 - 0400, U.S.A.

# Applicable Milnor<sup>®</sup> products by model number:

| M7V4836C | M7V4836L | M7V4836R | M9S4232C | MS94232L | M9S4232R | M9V4232C |
|----------|----------|----------|----------|----------|----------|----------|
| M9V4232L | M9V4232R | M9V4840C | M9V4840L | M9V4840R | MMS4232C | MMS4232L |
| MMS4232R | MMV4232C | MMV4232L | MMV4232R | MXS4232C | MXS4232L | MXS4232R |
| MXV4232C | MXV4232L | MXV4232R |          |          |          |          |

# **Table of Contents**

|      | Sections                                           | Figures, Tables, and Supplements         |
|------|----------------------------------------------------|------------------------------------------|
| 1.   | Centrifugal Extractor Controls (Document BICXU003) | Figure 1: Centrifugal Extractor Controls |
| 1.1. | Master Switch                                      |                                          |
| 1.2. | Operator Signal                                    |                                          |
| 1.3. | Signal Cancel button                               |                                          |
| 1.4. | Run/Program keyswitch                              |                                          |
| 1.5. | Stop button                                        |                                          |
| 1.6. | Start button                                       |                                          |
| 1.7. | Run Belt A Automatic/Manual switch                 |                                          |
| 1.8. | Run Belt B Automatic/Manual switch                 | Figure 2: Centrifugal Extractor Controls |
| 1.9. | Emergency Stop button                              |                                          |
| 1.10 | Cover Safety Bypass keyswitch                      |                                          |
| 2.   | Normal Operation (Document BICXU004)               |                                          |
| 2.1. | Start the Operating Day                            |                                          |
| 2.   | 1.1. Be Safe                                       |                                          |
| 2.   | 1.2. Verify Switch Positions                       |                                          |
| 2.   | 1.3. Energize the Microprocessor Controller        |                                          |
| 2.   | 1.4. Energize the Machine                          |                                          |
| 2.   | 1.5. Enter Cake Data                               | Table 1: How to Enter Data for the Cake  |
| 2.2. | Monitor Normal Operation                           | Table 2: Display Elements                |
| 3.   | Correcting Errors (Document BICXUT11)              |                                          |
| 3.1. | Interruptions Repairable by the Operator           |                                          |
| 3.2. | Interruptions Requiring Managment Assistance       |                                          |
| 3.3. | Interruptions Requiring Authorized Service         |                                          |

BICXUO03 (Published) Book specs- Dates: 20120427 / 20120427 / 20120427 Lang: ENG01 Applic: CXU

### 1. Centrifugal Extractor Controls

Figure 1: Centrifugal Extractor Controls

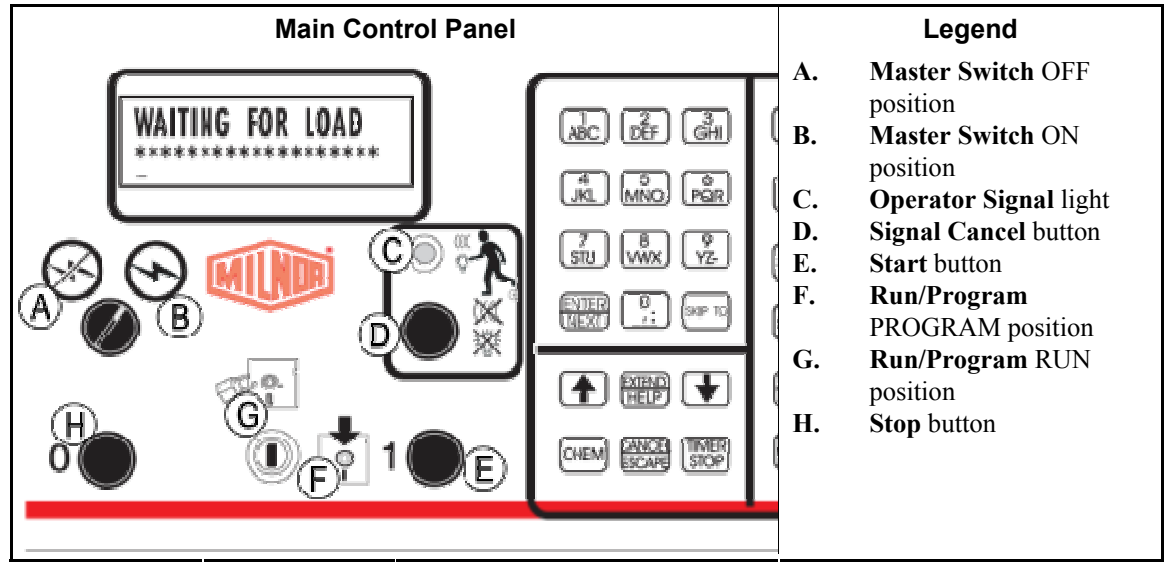

#### 1.1. Master Switch

This switch controls single-phase control circuit power to the machine and the DC power supply for the microprocessor and its components. Set this switch to OFF to stop the machine.

#### 1.2. Operator Signal

This signal is activated when operator attention is required, as when unloading is required or certain errors occur. Push the Signal Cancel button to cancel the signal.

#### 1.3. Signal Cancel button

This button extinguishes the Operator Signal. If the signal was programmed as part of a formula, the formula resumes after this button is pressed. If an error caused the Operator Signal, press this button after correcting the error to end the signal. If the Operator Signal was illuminated when a valid formula was selected, the signal will terminate automatically when the formula is started or the door is opened.

### 1.4. Run/Program keyswitch

Setting the keyswitch to RUN prevents programmed data from being changed and allows normal machine operation. Setting the keyswitch to PROGRAM allows programming machine operation and certain troubleshooting procedures.

### 1.5. Stop button

This button stops the machine immediately by opening the three-wire circuit. The Emergency Stop buttons perform the same function. Pull cords and kick plates, if the machine has them, also perform the same function.

#### 1.6. Start button

This button enables machine operation if certain safety considerations are met. When operation is enabled, the machine will operate in manual or automatic mode.

#### 1.7. Run Belt A Automatic/Manual switch

When set to AUTOMATIC, both belts A run when commanded by the microprocessor. When set to MANUAL, the belts run continuously.

### 1.8. Run Belt B Automatic/Manual switch

When set to AUTOMATIC, belt B runs when commanded by the microprocessor. When set to MANUAL, the belt runs continuously.

# **Belt Control Panel** Legend Belt A AUTOMATIC A. position B. Belt B AUTOMATIC position C. Belt A MANUAL position D. Belt B MANUAL position В 01-10559X

#### Figure 2: Centrifugal Extractor Controls

#### 1.9. Emergency Stop button

This large red button in a yellow rectangle may appear in several locations on the machine. It performs the same function as the STOP button, but locks in the depressed position and must be turned to release the button and close the circuit before operation can resume.

### 1.10. Cover Safety Bypass keyswitch

This keyswitch must be set to AUTOMATIC and the key removed for normal operation. In this position, removing any access panel stops the machine immediately. Setting the keyswitch to MANUAL permits maintenance personnel to remove access panels and run the machine to observe machine functioning. On extractors manufactured prior to May, 1998, this switch is located on the right rear of the machine facing the rear. On newer extractors, this switch is located inside the control box and mounted such that the key must be removed from the keyswitch before the control box door can be closed.

— End of BICXUO03 —

BICXUO04 (Published) Book specs- Dates: 20120427 / 20120427 / 20120427 Lang: ENG01 Applic: CXU

#### 2. Normal Operation

The machine's normal operating mode is fully automatic. After the machine is set for automatic operation, a new load and its batch codes passes from the loading device to the machine each time the loading device is ready to discharge and the machine is ready to receive. Before a new load is received, the processed goods are discharged onto a storage belt or the receiving shuttle, freeing the machine for the next load.

# 2.1. Start the Operating Day

- **2.1.1. Be Safe**—Comply with all safety instructions in this manual and on this machine.
- **2.1.2. Verify Switch Positions**—Set the Run/Program keyswitch to RUN. See Figure 1 "Centrifugal Extractor Controls" and Figure 2.
- **2.1.3. Energize the Microprocessor Controller**—Set the Master switch to ON. The operator signal sounds and a series of displays appear.

#### **Display or Action**

#### Explanation

DOES EXTRACTOR HAVE A CAKE 0=NO 1=YES 0

Press 0, [NEXT] to answer NO and prompt for the next question and ultimately the normal run display.

Press 1, [NEXT] to answer YES and enter cake data. See Section 2.1.5.

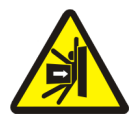

**DANGER** 1: Strike and Crush Hazards—A traveling machine such as a shuttle can strike, crush, or entrap you if you ride on it or enter its path. Traveling machines or their components can move automatically in any direction. Placing a system machine on-line by energizing the machine control may immediately summon a shuttle or other traveling machine.

- Keep yourself and others clear of movement areas and paths.
- Understand the consequences of placing a system machine on-line.
- Know the location of all emergency stop switches, pull cords, and/or kick plates and use them in an emergency to stop machine motion. These may not stop certain devices such as pumps on some machines.

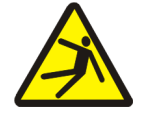

**WARNING 2**: **Fall, Entangle, and Strike Hazards**—Machine motion can cause you to fall or become entangled in or struck by nearby objects if you stand, walk, or ride on the machine. Shuttles and conveyor belts move automatically.

- Keep yourself and others off the machine.
- **2.1.4. Energize the Machine**—Push the Start button to initialize for autormatic operation and silence the operator signal.

#### **Display or Action**

#### Explanation

WAITING FOR LOAD \*\*\*\*\*\*\*\*\*\*

The machine waits for the loading device to deliver a load.

**2.1.5. Enter Cake Data**—Answering yes when the controller asks if the machine has a cake prompts for some or all of the cake information shown below (display order varies). Enter a value, and press [NEXT] for each prompt.

| Display Message                    | Valid Values | Description                                                 |
|------------------------------------|--------------|-------------------------------------------------------------|
| enter FORMULA for the machine      | 000-255      | Wash formula number                                         |
| enter REMOTE FORUMULA              | 000-999      | Wash formula number                                         |
| enter WORK ORDER                   | 000-999      | Work order number for accounting                            |
| enter EXTRACT CODE for the machine | 00-15        | Extractor code for this load                                |
| enter DRY CODE                     | 00-15        | Dryer code for this load                                    |
| enter DESTINATION                  | 000-255      | Shuttle discharge destination                               |
| enter CUSTOMER CODE                | 000-999      | Customer code for accounting                                |
| enter GOODS CODE                   | 000-999      | Goods code for this load                                    |
| enter PIECES                       | 000-999      | Quantity information for accounting                         |
| enter soil WEIGHT for the machine  | 00-99        | Weight information for accounting                           |
| enter CAKE NUMBER                  | 000-255      | Cake number for handling                                    |
| enter LOAD SIZE                    | 0, 1         | 0 for full load, 1 for partial load to determine dryer code |
| enter EMPLOYEE NUMBER              | 000-999      | Employee number for accounting                              |
| enter LOT NUMBER                   | 000-999      | Lot number for accounting                                   |

| Table | 1: | How   | to | Enter  | Data | for | the | Cake |
|-------|----|-------|----|--------|------|-----|-----|------|
| Iable |    | 110 1 | ιU | LIILEI | σαια | 101 | uie | Jane |

#### **Display or Action**

#### Explanation

Appears after cake data is entered for the extractor. Press 0, [ENTER] to run the load with the last extract formula entered. Press 1, [ENTER] to discharge the load without extracting.

PRESS NEXT TO BRING MACHINE DOWN

BASKET? 0=NO 1=YES 0

DISCHARGE LOAD IN

Appears if extractor is tilted but must run goods.

If the extractor has a load to extract or the loading device discharges a new load, the normal run display appears.

# 2.2. Monitor Normal Operation

#### **Display or Action**

| F05 ууууууууу      |
|--------------------|
| 05:23XXXXXXXXXXXXX |
| 00:20              |

#### Explanation

The normal run display and the various stage displays which also appear are described below.

| N          | ormal Run Display                                                               | Stage Displays                    |                                                       |  |
|------------|---------------------------------------------------------------------------------|-----------------------------------|-------------------------------------------------------|--|
| Data       | What It Means                                                                   | Data                              | What It Means                                         |  |
| F05        | Extract formula number                                                          | EXCURSION EXCEEDED                | Balancing the load                                    |  |
| уууууууууу | Extract formula name or current action                                          | BRAKING<br>SPEED SWITCH OPEN      | Beginning the braking sequence                        |  |
| 05:23      | Total time remaining in sequence                                                | WAIT TIME 00:30                   | Inflating cylinder ribs                               |  |
| *****      | Current stage of extract sequence                                               | DSG WAIT TIME 00:12               | Waiting for the receiving device                      |  |
|            | Counts down time remaining<br>in this stage (minutes and<br>seconds). Counts up | DISCHARGE                         |                                                       |  |
| 00:20      | additional extract time.                                                        | DELAY TIME 00:07                  | Deflating cylinder ribs                               |  |
|            |                                                                                 | DISCHARGE JOG #01<br>JOG ON 00:05 | Jogs for formula<br>counting down (#xx)               |  |
|            |                                                                                 | CONVEYOR STATUS<br>RUN BELT 00:09 | Belt movement and<br>time remaining to clear<br>belt. |  |

#### Table 2: Display Elements

— End of BICXUO04 —

BICXUT11 (Published) Book specs- Dates: 20120427 / 20120427 / 20120427 Lang: ENG01 Applic: CXU

### 3. Correcting Errors

# 3.1. Interruptions Repairable by the Operator

These errors can usually be corrected at the operator controls.

| Display or Action                             | Explanation                                                                                                    |
|-----------------------------------------------|----------------------------------------------------------------------------------------------------|
| THREE WIRE DISABLED<br>any message            | The three-wire relay supplying control circuit power to the machine was de-energized or power was restored to the machine after a shutdown or power loss.                                         |
|                                               | <b>Recovery:</b> Press the <i>Start</i> button to close the three-wire circuit. If the three-wire circuit remains disabled or another message appears on the display, request authorized service. |
| ACCUM. DATA ERROR<br>NEXT TO CLEAR DATA       | Accumulator data is unreliable.                                                                                                    |
|                                               | <b>Recovery:</b> Press <i>NEXT</i> to clear the accumulator data and resume operation.                                                                                                    |
| RECEIVING ERROR,<br>PRESS SIGNAL CANCEL       | The unloading device cancelled the transfer, or the formula code<br>received was not programmed in the extractor control, causing a<br>malfunction during transfer.                               |
|                                               | <b>Recovery:</b> Press <i>Signal Cancel</i> and enter cake data to resume operation.                                                                                                    |
| TRANSFER ERROR,<br>PRESS SIGNAL CANCEL        | The receiving device malfunctioned as the extractor attempted discharge.                                                                                                    |
|                                               | <b>Recovery:</b> Press <i>Signal Cancel</i> and enter cake data to resume operation.                                                                                                    |
| LOAD-EYE WAS<br>BLOCKEDPRESS SIGNAL<br>CANCEL | The load end photo-eye detected goods or was blocked three times during the last "Check Load Eye Time" of distribution.                                                                           |

**Recovery:** Press *Signal Cancel* and enter cake data to resume operation.

**3.2. Interruptions Requiring Managment Assistance** These errors usually require accessing program data and procedures as described in the reference manual.

| Display or Action                      | Explanation                                                                                                    |
|----------------------------------------|----------------------------------------------------------------------------------------------------|
| CLEAR MEMORY NOW<br>PRESS 4 + 5 + 6    | An error exists in configure or program memory.                                                                                                    |
|                                        | <b>Recovery:</b> Request management assistance to clear the memory, then reprogram and reconfigure the machine. Return to run mode to resume operation.                              |
| CONFIG ERROR<br>TURN KEY TO PROGRAM    | Configure data was corrupted.                                                                                                    |
|                                        | <b>Recovery:</b> Request management assistance to reconfigure the machine.                                                                                                    |
| CHECKSUM ERROR,<br>TURN KEY TO PROGRAM | Configure data or program data was corrupted.                                                                                                    |
|                                        | <b>Recovery:</b> Request management assistance to reconfigure the machine, reinstall the standard formulas, and reprogram the wash formulas. Return to run mode to resume operation. |
| name FAILED<br>CHECK THIS BOARD        | A circuit board is failed or is missing.                                                                                                    |
|                                        | <b>Recovery:</b> Press <i>ESCAPE</i> . Request management assistance to verify that configure values match the equipment. If the message returns, request authorized service.        |

**3.3. Interruptions Requiring Authorized Service** These errors usually require accessing mechanical or electrical components. Request authorized service in accordance with published safety information. See the safety manual.

| Display or Action                         | Explanation                                                                                                    |
|-------------------------------------------|----------------------------------------------------------------------------------------------------|
| *-KEY PAD ERROR-*<br>key name             | A keypad key was stuck or shorted.                                                                                                    |
|                                           | Recovery: Request authorized service.                                                                                                    |
| SPEED SWITCH OPEN                         | The speed switch circuit is open.                                                                                                    |
|                                           | <b>Recovery:</b> If the cylinder is stationary, request authorized service. The message clears when the circuit closes.                               |
| BRAKE FAULT, MUST<br>BECLEARED TO RESTART | The brake pressure switch detected insufficient air pressure in<br>the brake release air cylinder to guarantee brake has released.                    |
|                                           | <b>Recovery:</b> Request authorized service. The message clears when the switch detects adequate pressure.                                            |
| CONVEYOR DOOR IS<br>NOTDOWN               | The moving panel permitting clearance for the extractor drain<br>did not move down within five seconds after the extractor tilted<br>up to discharge. |
|                                           | <b>Recovery:</b> Request authorized service. The message clears when the door is down.                                                                |
| CONVEYOR DOOR IS NOTUP                    | The moving panel permitting clearance for the extractor drain<br>did not move up within ten seconds after the extractor desired to<br>tilt down.      |
|                                           | <b>Recovery:</b> Request authorized service. The message clears when door is up.                                                                      |
| LOAD CHUTE IS NOT<br>DOWN                 | The load chute was not down within ten seconds after the loading sequence began.                                                                      |
|                                           | <b>Recovery:</b> Request authorized service. Press <i>Signal Cancel</i> to resume operation.                                                          |
| LOAD CHUTE IS NOT UP                      | The load chute did not rise within the last five seconds of distribution.                                                                             |
|                                           | <b>Recovery:</b> Request authorized service. Press <i>Signal Cancel</i> to resume operation.                                                          |
| DOOR IS NOT UP,<br>PRESS SIGNAL CANCEL    | The door did not rise within ten seconds from the start of the loading sequence.                                                                      |
|                                           | <b>Recovery:</b> Request authorized service. Press <i>Signal Cancel</i> to return to the beginning of the loading sequence to resume operation.       |
| DOOR IS NOT DOWN,<br>PRESS SIGNAL CANCEL  | The door did not lower within ten seconds after the extractor received a load.                                                                        |

| Display or Action                         | Explanation                                                                                                    |
|-------------------------------------------|----------------------------------------------------------------------------------------------------|
|                                           | <b>Recovery:</b> Request authorized service. Press <i>Signal Cancel</i> to resume operation.                                   |
| LOAD CHUTE BLOCKED<br>PRESS SIGNAL CANCEL | The load chute photo-eye was blocked during the last five seconds of distribution time.                                        |
|                                           | <b>Recovery:</b> Request authorized service. Press <i>Signal Cancel</i> to resume operation.                                   |
| PHOTO-EYE FAILED<br>PRESS SIGNAL CANCEL   | The belt B photo-eye detected goods when the belt should be<br>empty, or did not detect goods when the belt should have goods. |
|                                           | <b>Recovery:</b> Request authorized service. Press <i>Signal Cancel</i> and enter cake data to resume operation.               |
| LIMIT SWITCH ERROR<br>PRESS SIGNAL CANCEL | The down and up limit switches are made simultaneously.                                                                        |
|                                           | <b>Recovery:</b> Request authorized service. Press <i>Signal Cancel</i> to resume operation.                                   |

— End of BICXUT11 —

# Svenska 2

19

#### Published Manual Number: MQCXUO01SV

- Specified Date: 20120427
- As-of Date: 20120427
- Access Date: 20120502
- Depth: Detail
- Custom: n/a
- Applicability: CXU
  Language Code: SWE01, Purpose: publication, Format: 2colA

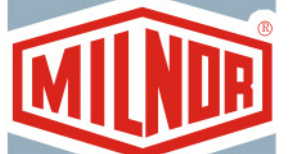

# Driftsmanual [Operator Guide]— Centrifugmodeller [Centrifugal Extractor Models]

**VARNING:** Informationen som innefattas i denna manual har tillhandahållits av Pellerin Milnor Corporation i **Engelska versionen.** Milnor har strävat efter att erhålla en förstklassig översättning, men gör inga anspråk på och ger inga löften eller garantier angående riktigheten, fullständigheten och lämpligheten i den icke-engelska versionen.

Dessutom har inte Milnor inte gjort något försök att verifiera informationen i den icke-engelska versionen, då den helt och hållet gjordes av en tredje part. Därför förnekar Milnor uttryckligen ansvarskyldighet för felaktigheter i sakinnehåll eller form, och tar inget ansvar för förlitandet på, eller konsekvenserna av, användning av informationen i den icke-engelska versionen.

Inte under några omständigheter ska Milnor eller dess agenter eller tjänstemän hållas ansvariga för direkta, indirekta eller oförutsedda skador, straff- eller följdskador som på något sätt kan resultera från användandet av eller oförmågan att använda, eller förlitandet på den icke-engelska versionen av denna manual, eller som följd av misstag, försummelser eller felaktigheter i översättningen.

### Läs Säkerhetsmanualen

PELLERIN MILNOR CORPORATION POST OFFICE BOX 400, KENNER, LOUISIANA 70063 - 0400, U.S.A.

# Tillämpliga Milnor<sup>®</sup> produkter efter modellnummer: [Applicable Milnor<sup>®</sup> products by model number:]

| M7V4836C | M7V4836L | M7V4836R | M9S4232C | MS94232L | M9S4232R | M9V4232C |
|----------|----------|----------|----------|----------|----------|----------|
| M9V4232L | M9V4232R | M9V4840C | M9V4840L | M9V4840R | MMS4232C | MMS4232L |
| MMS4232R | MMV4232C | MMV4232L | MMV4232R | MXS4232C | MXS4232L | MXS4232R |
| MXV4232C | MXV4232L | MXV4232R |          |          |          |          |

# Innehållsförteckning [English table of contents follows]

| Avsnitt                                              | Figurer, Tabeller och Bilagor               |
|------------------------------------------------------|---------------------------------------------|
| 1. Centrifugkontroller (Dokument BICXUO03)           | Figur 1: Centrifugkontroller                |
| 1.1. Huvudströmbrytare                               |                                             |
| 1.2. Maskinistsignal                                 |                                             |
| 1.3. Knappen Avbryt signal                           |                                             |
| 1.4. Nyckelbrytaren Kör/Programmera                  |                                             |
| 1.5. Stoppknapp                                      |                                             |
| 1.6. Startknapp                                      |                                             |
| 1.7. Brytaren Kör band A automatiskt/manuellt        |                                             |
| 1.8. Brytaren Kör band B automatiskt/manuellt        | Figur 2: Centrifugkontroller                |
| 1.9. Nödstoppsknapp                                  |                                             |
| 1.10. Nyckel/säkerhetsbrytare                        |                                             |
| 2. Normal drift (Dokument BICXUO04)                  |                                             |
| 2.1. Börja arbetsdagen                               |                                             |
| 2.1.1. Arbeta säkert                                 |                                             |
| 2.1.2. Kontrollera brytarnas läge                    |                                             |
| 2.1.3. Strömsätt mikroprocessorns styrenhet          |                                             |
| 2.1.4. Stromsatt maskinen                            |                                             |
| 2.1.5. Ange skivdata                                 | l abell 1: Hur man lagger in data på skivan |
| 2.2. Skärmbild Normal drift                          | Tabell 2: Skärmelement                      |
| <b>3. Åtgärda fel</b> (Dokument BICXUT11)            |                                             |
| 3.1. Avbrott som kan åtgärdas av maskinisten         |                                             |
| 3.2. Avbrott som kräver arbetsledares hjälp          |                                             |
| 3.3. Avbrott som kräver auktoriserad servicepersonal |                                             |

# **Table of Contents**

|       | Sections                                           | Figures, Tables, and Supplements         |
|-------|----------------------------------------------------|------------------------------------------|
| 1.    | Centrifugal Extractor Controls (Document BICXU003) | Figure 1: Centrifugal Extractor Controls |
| 1.1.  | Master Switch                                      |                                          |
| 1.2.  | Operator Signal                                    |                                          |
| 1.3.  | Signal Cancel button                               |                                          |
| 1.4.  | Run/Program keyswitch                              |                                          |
| 1.5.  | Stop button                                        |                                          |
| 1.6.  | Start button                                       |                                          |
| 1.7.  | Run Belt A Automatic/Manual switch                 |                                          |
| 1.8.  | Run Belt B Automatic/Manual switch                 | Figure 2: Centrifugal Extractor Controls |
| 1.9.  | Emergency Stop button                              |                                          |
| 1.10. | Cover Safety Bypass keyswitch                      |                                          |
| 2.    | Normal Operation (Document BICXU004)               |                                          |
| 2.1.  | Start the Operating Day                            |                                          |
| 2.    | 1.1. Be Safe                                       |                                          |
| 2.1   | 1.2. Verify Switch Positions                       |                                          |
| 2.    | 1.3. Energize the Microprocessor Controller        |                                          |
| 2.    | 1.4. Energize the Machine                          | Table 1: How to Enter Data for the Cake  |
| 2.    | 1.5. Enter Cake Data                               | Table 1. How to Enter Data for the Cake  |
| 2.2.  | Monitor Normal Operation                           | Table 2: Display Elements                |
| 3.    | Correcting Errors (Document BICXUT11)              |                                          |
| 3.1.  | Interruptions Repairable by the Operator           |                                          |
| 3.2.  | Interruptions Requiring Managment Assistance       |                                          |
| 3.3.  | Interruptions Requiring Authorized Service         |                                          |

BICXUO03 (Published) Book specs- Dates: 20120427 / 20120427 / 20120502 Lang: SWE01 Applic: CXU

### 1. Centrifugkontroller

# **Centrifugal Extractor Controls**

Gentindgkontroller

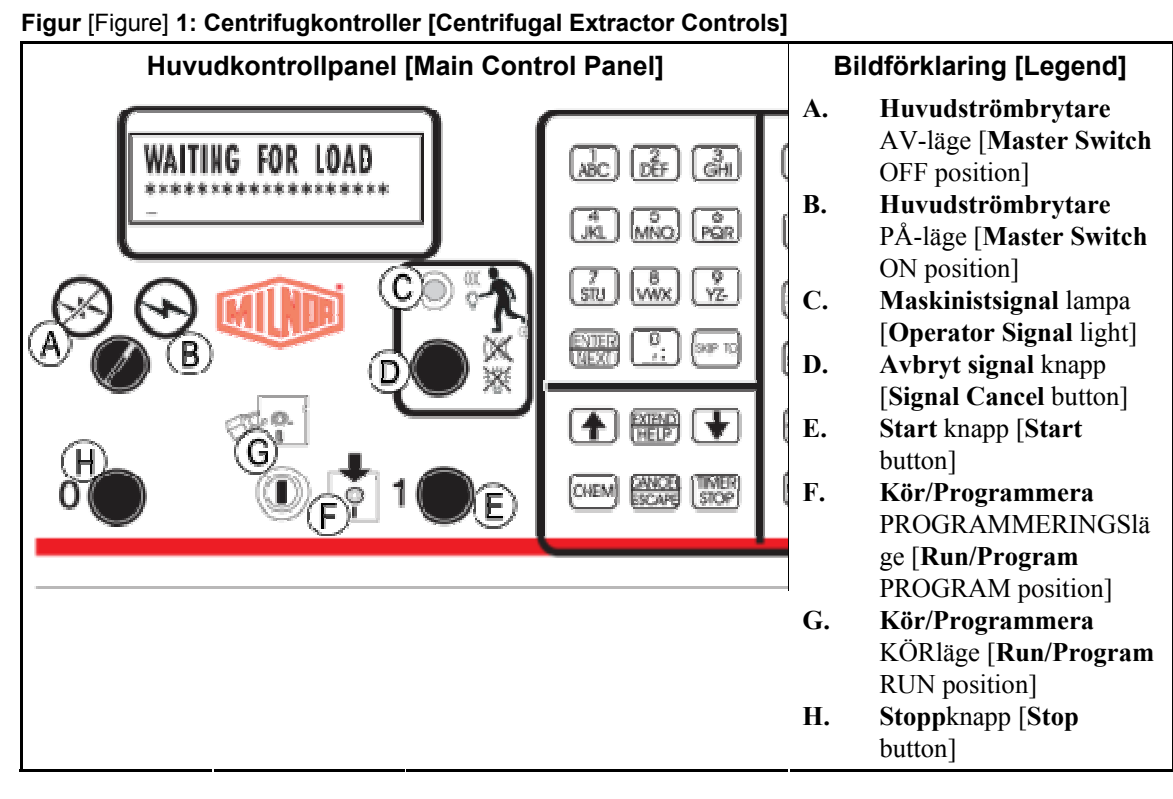

# 1.1. Huvudströmbrytare

Denna brytare kontrollerar den enfasig kontrollkretsströmmen till maskinen och likströmsförsörjningen till mikroprocessorn och dess komponenter. Ställ denna brytare till AV för att stanna maskinen.

# 1.2. Maskinistsignal

Denna signal aktiveras när maskinistens uppmärksamhet krävs, t.ex när gods behöver lastas av eller vissa fel uppstår. Tryck på knappen Avbryt signal för att avsluta signalen.

# 1.3. Knappen Avbryt signal

Denna knapp avbryter maskinistsignalen. Om signalen var programmerad som en del av en formel går formeln vidare till nästa steg när man trycker på denna knapp. Om maskinistsignalen orsakades av ett fel, tryck på denna knapp efter att felet har åtgärdats för att avsluta signalen. Om maskinistsignalen tändes när en giltig formel var vald avbryts signalen automatiskt när formeln startas eller luckan öppnas.

# **Master Switch**

This switch controls single-phase control circuit power to the machine and the DC power supply for the microprocessor and its components. Set this switch to OFF to stop the machine.

# **Operator Signal**

This signal is activated when operator attention is required, as when unloading is required or certain errors occur. Push the Signal Cancel button to cancel the signal.

# Signal Cancel button

This button extinguishes the Operator Signal. If the signal was programmed as part of a formula, the formula resumes after this button is pressed. If an error caused the Operator Signal, press this button after correcting the error to end the signal. If the Operator Signal was illuminated when a valid formula was selected, the signal will terminate automatically when the formula is

# 1.4. Nyckelbrytaren Kör/Programmera

När nyckelbrytaren sätts till KÖR hindras programmerad data från att ändras och maskinen kan styras normalt. När nyckelbrytaren sätts till PROGRAMMERA tillåts maskinprogrammering och vissa felsökningsprocedurer.

#### 1.5. Stoppknapp

Denna knapp stannar maskinen omedelbart genom att öppna kretsen. Nödstoppsknappen har samma funktion. Även ev. dragsnören och sparkplåtar har samma funktion.

### 1.6. Startknapp

Denna knapp möjliggör användning av maskinen förutsatt att vissa säkerhetskrav är uppfyllda. När användning är aktiverad fungerar maskinen i manuellt eller automatiskt läge.

# 1.7. Brytaren Kör band A automatiskt/manuellt

När brytaren är inställd på AUTOMATISKT körs båda band A när mikroprocessorn begär detta. När den är inställd på MANUELLT körs bältena kontinuerligt.

# 1.8. Brytaren Kör band B automatiskt/manuellt

När brytaren är inställd på AUTOMATISKT körs band B när mikroprocessorn begär detta. När den är inställd på MANUELLT körs banden kontinuerligt. started or the door is opened.

# **Run/Program keyswitch**

Setting the keyswitch to RUN prevents programmed data from being changed and allows normal machine operation. Setting the keyswitch to PROGRAM allows programming machine operation and certain troubleshooting procedures.

# **Stop button**

This button stops the machine immediately by opening the three-wire circuit. The Emergency Stop buttons perform the same function. Pull cords and kick plates, if the machine has them, also perform the same function.

# Start button

This button enables machine operation if certain safety considerations are met. When operation is enabled, the machine will operate in manual or automatic mode.

# Run Belt A Automatic/Manual switch

When set to AUTOMATIC, both belts A run when commanded by the microprocessor. When set to MANUAL, the belts run continuously.

# Run Belt B Automatic/Manual switch

When set to AUTOMATIC, belt B runs when commanded by the microprocessor. When set to MANUAL, the belt runs continuously.

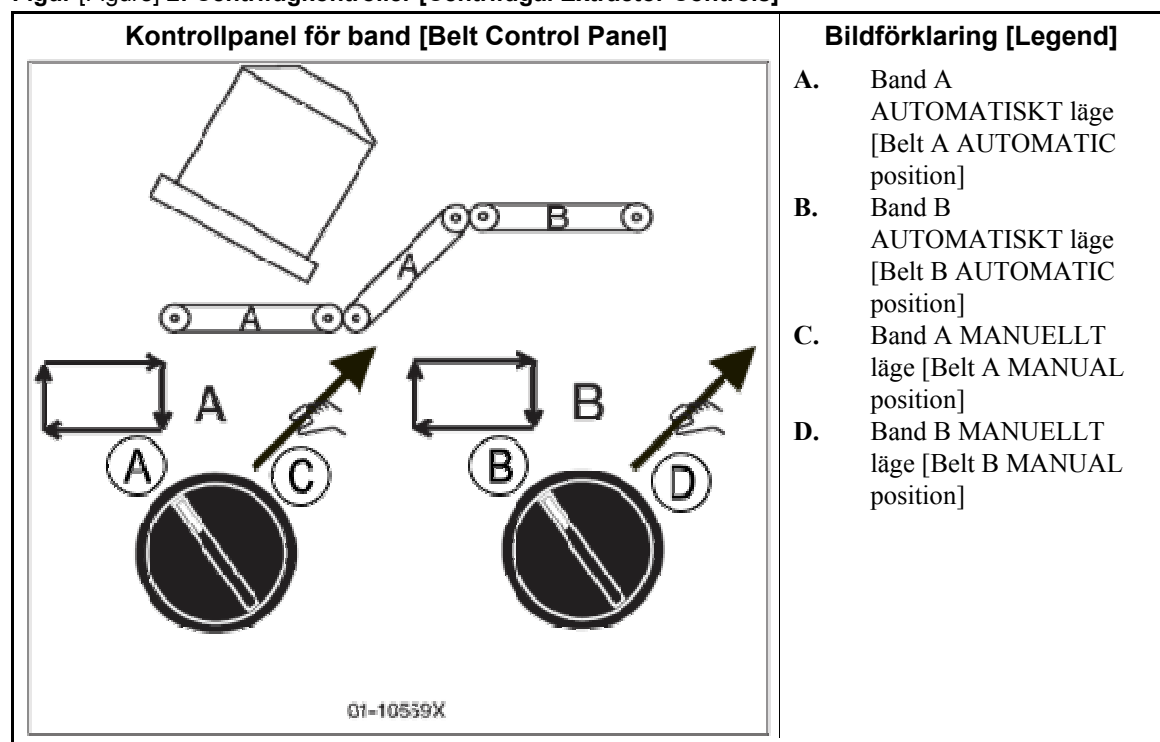

#### Figur [Figure] 2: Centrifugkontroller [Centrifugal Extractor Controls]

#### 1.9. Nödstoppsknapp

Denna stora, röda knapp i en gul rektangel kan finnas på flera olika ställen på maskinen. Den utför samma funktioner som STOPPknappen, men låser sig i nedtryckt läge och måste vridas om för att släppa upp knappen och stänga kretsen innan driften kan återupptas.

# 1.10. Nyckel/säkerhetsbrytare

Denna nyckelbrytare måste vara inställd på AUTOMATISKT och nyckeln avlägsnad för normal drift. Om någon åtkomstpanel avlägsnas i detta läge stannar maskinen omedelbart. När nyckelbrytaren ställs in på MANUELLT kan servicepersonal avlägsna åtkomstpanelerna och köra maskinen för att observera dess fungerande. På centrifuger tillverkade före maj 1998 är brytaren placerad på maskinens högra sida. På nyare centrifuger är den placerad inuti styrlådan och monterad så att nyckeln måste avlägsnas från brytaren innan styrlådan kan stängas.

— Slut på BICXUO03 —

### **Emergency Stop button**

This large red button in a yellow rectangle may appear in several locations on the machine. It performs the same function as the STOP button, but locks in the depressed position and must be turned to release the button and close the circuit before operation can resume.

# Cover Safety Bypass keyswitch

This keyswitch must be set to AUTOMATIC and the key removed for normal operation. In this position, removing any access panel stops the machine immediately. Setting the keyswitch to MANUAL permits maintenance personnel to remove access panels and run the machine to observe machine functioning. On extractors manufactured prior to May, 1998, this switch is located on the right rear of the machine facing the rear. On newer extractors, this switch is located inside the control box and mounted such that the key must be removed from the keyswitch before the control box door can be closed.

— End of BICXUO03 —

BICXUO04 (Published)

Book specs- Dates: 20120427 / 20120427 / 20120502 Lang: SWE01 Applic: CXU

#### 2. Normal drift

Maskinens normala driftläge är helt automatiskt. När maskinen är inställd på automatisk drift överförs en ny last och dess buntkoder från lastenheten till maskinen varje gång lastenheten är redo att lasta av och maskinen är redo att ta emot. Innan en ny last tas emot lastas det behandlade godset av på ett lastband eller i en lastvagn för att frigöra maskinen inför nästa last.

# 2.1. Börja arbetsdagen

- 2.1.1. Arbeta säkert—Följ alla säkerhetsinstruktioner i denna manual och på denna maskin.
- 2.1.2. Kontrollera brytarnas läge—Sätt nyckelbrytaren Kör/Programmera till KÖR. Se Figur 1 "Centrifugkontroller [Centrifugal Extractor Controls]" och Figur 2.

#### 2.1.3. Strömsätt mikroprocessorns

**styrenhet**—Sätt huvudströmbrytaren till PÅ. Maskinistsignalen ljuder och flera skärmbilder visas.

Visa eller Utför [Display or Action] Förklaring

HAR EXTRAKTORN EN SKIVA 0=NEJ 2=JA 0 DOES EXTRACTOR HAVE A CAKE 0=NO 1=YES 0

Tryck 0, [NÄSTA] för att svara NEJ och begära nästa fråga och slutligen den normala driftbilden.

Tryck 1, [NÄSTA] för att svara JA och ange skivdata. Se Avsnitt 2.1.5. NO and prompt for the next question and ultimately the normal run display.

Press 0, [NEXT] to answer

Press 1, [NEXT] to answer YES and enter cake data. See Section 2.1.5.

**FARA 1**: **Slag- och krossrisker**—En flyttbar maskin t.ex. en vagn kan slå, krossa

eller snärja in dig om du sitter på den eller kommer i dess väg. Flyttbara maskiner eller deras komponenter kan röra sig automatiskt i alla riktningar. När en systemmaskin ansluts genom att maskinkontrollen strömförs kan detta omedelbart tillkalla en vagn eller annan rörlig maskin.

• Håll dig själv och andra borta från

# **Normal Operation**

The machine's normal operating mode is fully automatic. After the machine is set for automatic operation, a new load and its batch codes passes from the loading device to the machine each time the loading device is ready to discharge and the machine is ready to receive. Before a new load is received, the processed goods are discharged onto a storage belt or the receiving shuttle, freeing the machine for the next load.

# Start the Operating Day

**Be Safe**—Comply with all safety instructions in this manual and on this machine.

**Verify Switch Positions**—Set the Run/Program keyswitch to RUN. See Figure 1 "Centrifugkontroller [Centrifugal Extractor Controls]" and Figure 2.

#### **Energize the Microprocessor**

**Controller**—Set the Master switch to ON. The operator signal sounds and a series of displays appear.

#### Explanation

DANGER 1: Strike and Crush Hazards—A traveling machine such as a

shuttle can strike, crush, or entrap you if you ride on it or enter its path. Traveling machines or their components can move automatically in any direction. Placing a system machine on-line by energizing the machine control may immediately summon a shuttle or other traveling machine.

• Keep yourself and others clear of

områden med rörliga maskiner.

- Förstå följderna av att ansluta en systemmaskin.
- Ta reda på var alla nödstoppsbrytare, dragsnören och/eller sparkplåtar finns och använd dem i nödsituationer för att stanna maskinens rörelse. Några komponenter, t.ex. vissa pumpar, fortsätter att arbeta.

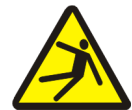

2.1.4.

#### VARNING 2: Fall-, insnärjnings- och

**slagrisker**—Maskinrörelser kan knuffa omkull, snärja in eller slå till dig om du står, går eller sitter på en maskin. Vagnar och lastband rör sig automatiskt.

startknappen för att påbörja automatisk drift och

• Håll dig själv och andra borta från maskinen.

Strömsätt maskinen—Tryck på

stänga av maskinistsignalen.

movement areas and paths.

- Understand the consequences of placing a system machine on-line.
- Know the location of all emergency stop switches, pull cords, and/or kick plates and use them in an emergency to stop machine motion. These may not stop certain devices such as pumps on some machines.

# WARNING 2: Fall, Entangle, and

**Strike Hazards**—Machine motion can cause you to fall or become entangled in or struck by nearby objects if you stand, walk, or ride on the machine. Shuttles and conveyor belts move automatically.

• Keep yourself and others off the machine.

**Energize the Machine**—Push the Start button to initialize for autormatic operation and silence the operator signal.

| Visa eller Utför<br>[Display or Action] | Förklaring                                                  | Explanation                                           |
|-----------------------------------------|-------------------------------------------------------------|-------------------------------------------------------|
| VÄNTAR PÅ LAST<br>*******               | Maskinen väntar på att<br>lastenheten ska överföra en last. | The machine waits for the loading device to deliver a |
| WAITING FOR LOAD *****                  |                                                             | load.                                                 |

2.1.5. Ange skivdata—Genom att svara ja när styrenheten frågar om maskinen har en skiva anropas all skivinformation nedan (ordningen varierar) Ange ett värde och tryck [NÄSTA] för varje begäran. **Enter Cake Data**—Answering yes when the controller asks if the machine has a cake prompts for some or all of the cake information shown below (display order varies). Enter a value, and press [NEXT] for each prompt.

PELLERIN MILNOR CORPORATION

| Visa meddelande                   | Giltiga<br>värden | Beskrivning                                           |
|-----------------------------------|-------------------|-------------------------------------------------------|
| ange FORMEL för maskinen          | 000-255           | Tvättformel nr                                        |
| ange FJÄRRFORMEL                  | 000-999           | Tvättformel nr                                        |
| ange ARBETSORDNING                | 000-999           | Arbetsordning nr för redovisning                      |
| ange EXTRAHERINGSKOD för maskinen | 00-15             | Extraheringskod för denna last                        |
| ange TORKKOD                      | 00-15             | Torkkod för denna last                                |
| ange DESTINATION                  | 000-255           | Vagnens avlastningsdestination                        |
| ange KUNDKOD                      | 000-999           | Kundkod för redovisning                               |
| ange GODSKOD                      | 000-999           | Godskod för denna last                                |
| ange DELAR                        | 000-999           | Mängdinformation för redovisning                      |
| ange VIKT för maskinen            | 00-99             | Viktinformation för redovisning                       |
| ange SKIVNUMMER                   | 000-255           | Skivnummer för hantering                              |
| ange LASTSTORLEK                  | 0, 1              | 0 För full last, 1 för dellast för att avgöra torkkod |
| ange ANSTÄLLNINGSNUMMER           | 000-999           | Anställningsnummer för redovisning                    |
| ange PARTINUMMER                  | 000-999           | Partinummer för redovisning                           |

Tabell 1: Hur man lägger in data på skivan[English table follows]

| Display Message                    | Valid Values | Description                                                 |
|------------------------------------|--------------|-------------------------------------------------------------|
| enter FORMULA for the machine      | 000-255      | Wash formula number                                         |
| enter REMOTE FORUMULA              | 000-999      | Wash formula number                                         |
| enter WORK ORDER                   | 000-999      | Work order number for accounting                            |
| enter EXTRACT CODE for the machine | 00-15        | Extractor code for this load                                |
| enter DRY CODE                     | 00-15        | Dryer code for this load                                    |
| enter DESTINATION                  | 000-255      | Shuttle discharge destination                               |
| enter CUSTOMER CODE                | 000-999      | Customer code for accounting                                |
| enter GOODS CODE                   | 000-999      | Goods code for this load                                    |
| enter PIECES                       | 000-999      | Quantity information for accounting                         |
| enter soil WEIGHT for the machine  | 00-99        | Weight information for accounting                           |
| enter CAKE NUMBER                  | 000-255      | Cake number for handling                                    |
| enter LOAD SIZE                    | 0, 1         | 0 for full load, 1 for partial load to determine dryer code |
| enter EMPLOYEE NUMBER              | 000-999      | Employee number for accounting                              |
| enter LOT NUMBER                   | 000-999      | Lot number for accounting                                   |

#### Table 1: How to Enter Data for the Cake

#### Visa eller Utför

[Display or Action]

| 1=JA 0        | (G? O=NEJ        |
|---------------|------------------|
| DISCHARGE LOA | AD IN<br>1=YES 0 |

TRYCK NÄSTA FÖR ATT

HÄMTA NER MASKINEN PRESS NEXT TO BRING

MACHINE DOWN

Förklaring

Visas efter att skivdata angivits för torktumlaren. Tryck 0, [ENTER] för att köra lasten med angiven torkformel. Tryck 1, [ENTER] för att tömma lasten utan torkning.

Syns om centrifugen är tippad men måste köra gods.

#### Explanation

Appears after cake data is entered for the extractor. Press 0, [ENTER] to run the load with the last extract formula entered. Press 1, [ENTER] to discharge the load without extracting.

Appears if extractor is tilted but must run goods.

Om centrifugen har en last att torka eller om lastenheten tömmer en ny last visas skärmbilden för normal drift. If the extractor has a load to extract or the loading device discharges a new load, the normal run display appears.

Monitor Normal Operation

# 2.2. Skärmbild Normal drift

Visa eller Utför [Display or Action]

| F05 ууууууууу     |  |
|-------------------|--|
| 05:23XXXXXXXXXXXX |  |
| 00:20             |  |
|                   |  |
|                   |  |

F05 ууууууууу 05:23XXXXXXXXXX 00:20

#### Förklaring

Skärmbilderna för normal drift och för de olika stadierna som visas beskrivs nedan.

#### Explanation

The normal run display and the various stage displays which also appear are described below.
| Skärmbilder Normal drift |                                                                                                    | Skärmbilder Stadier                               |                                                                 |  |
|--------------------------|----------------------------------------------------------------------------------------------------|---------------------------------------------------|-----------------------------------------------------------------|--|
| Data                     | Betydelse                                                                                                 | Data                                              | Betydelse                                                       |  |
| F05                      | Extraheringsformel nr                                                                                     | TEMPERATURAVVIKELSE<br>ÖVERSKRIDEN                | Väger lasten                                                    |  |
| уууууууууу               | Extraheringsformelns namn eller aktuell åtgärd                                                            | BROMSNING<br>SPEED SWITCH OPEN                    | Startar bromssekvensen                                          |  |
| 05:23                    | Total återstående tid i sekvensen                                                                         | VÄNTETID 00:30                                    | Blåser upp<br>cylinderfåror                                     |  |
| ****                     | Aktuellt stadium i<br>torksekvensen                                                                       | DSG VÄNTETID 00:12                                | Väntar på<br>mottagarenheten                                    |  |
| 00:20                    | Räknar ner den återstående<br>tiden i detta stadium (minuter<br>och sekunder). Räknar upp<br>tilläggstid. | TÖM<br>DELAY TIME 00:07                           | Tömmer cylinderfåror                                            |  |
|                          |                                                                                                    | KNAPPBRYTARE TÖMNING KNAPP<br>#01<br>JOG ON 00:05 | Knappbrytare för<br>nedräkning av formel<br>(#xx)               |  |
|                          |                                                                                                    | LASTBANDSSTATUS<br>RUN BELT 00:09                 | Bandrörelse och<br>återstående tid att för<br>att rensa bandet. |  |

### Tabell 2: Skärmelement [English table follows]

### Table 2: Display Elements

| Normal Run Display |                                                                                 | Stage Displays                    |                                                       |  |
|--------------------|---------------------------------------------------------------------------------|-----------------------------------|-------------------------------------------------------|--|
| Data What It Means |                                                                                 | Data                              | What It Means                                         |  |
| F05                | Extract formula number                                                          | EXCURSION EXCEEDED                | Balancing the load                                    |  |
| уууууууууу         | Extract formula name or current action                                          | BRAKING<br>SPEED SWITCH OPEN      | Beginning the braking sequence                        |  |
| 05:23              | Total time remaining in sequence                                                | WAIT TIME 00:30                   | Inflating cylinder ribs                               |  |
| *****              | Current stage of extract sequence                                               | DSG WAIT TIME 00:12               | Waiting for the receiving device                      |  |
|                    | Counts down time remaining<br>in this stage (minutes and<br>seconds). Counts up | DISCHARGE                         |                                                       |  |
| 00:20              | additional extract time.                                                        | DELAY TIME 00:07                  | Deflating cylinder ribs                               |  |
|                    |                                                                                 | DISCHARGE JOG #01<br>JOG ON 00:05 | Jogs for formula<br>counting down (#xx)               |  |
|                    |                                                                                 | CONVEYOR STATUS<br>RUN BELT 00:09 | Belt movement and<br>time remaining to clear<br>belt. |  |

— Slut på BICXUO04 —

— End of BICXUO04 —

BICXUT11 (Published)

Book specs- Dates: 20120427 / 20120427 / 20120502 Lang: SWE01 Applic: CXU

# 3. Åtgärda fel

# 3.1. Avbrott som kan åtgärdas av maskinisten

Dessa fel kan vanligtvis åtgärdas via styrknapparna.

# **Correcting Errors**

# Interruptions Repairable by the Operator

These errors can usually be corrected at the operator controls.

### Visa eller Utför [Display or Action]

### TRE LEDARE AVAKTIVERAD alla meddelanden

THREE WIRE DISABLED any message

### Förklaring

Ett treledningsrelä som strömför maskinens kontrollkrets har blivit utan ström, alt. strömmen har återställts i maskinen efter en avstängning eller strömavbrott.

Återställning: Tryck på Startknappen för att sluta treledningskretsen. Om kretsen förblir avaktiverad eller ett annat meddelande visas på skärmen bör auktoriserad servicepersonal tillkallas.

Ackumulatordata ej tillförlitlig.

### Explanation

The three-wire relay supplying control circuit power to the machine was de-energized or power was restored to the machine after a shutdown or power loss.

**Recovery:** Press the *Start* button to close the three-wire circuit. If the three-wire circuit remains disabled or another message appears on the display, request authorized service.

Accumulator data is unreliable.

| ACCUN | 1. I | DATA | ΕF | RROR |  |
|-------|------|------|----|------|--|
| NEXT  | TO   | CLEA | ٩R | DATA |  |
|       |      |      |    |      |  |
|       |      |      |    |      |  |

NÄSTA FÖR ATT RADERA

ACKUM.DATAFEL

DATA

| MOTTAGARFE | L, TRYCK |  |  |
|------------|----------|--|--|
| AVBRYT SIG | NAL      |  |  |
|            |          |  |  |
| RECEIVING  | ERROR,   |  |  |

PRESS SIGNAL CANCEL

| ÖVERFÖRING FEL, |                    |               |  |  |
|-----------------|--------------------|---------------|--|--|
| TRYCK           | AVBRYT             | SIGNAL        |  |  |
|                 |                    |               |  |  |
| mp 7 Mai        |                    |               |  |  |
| TRANSI          | FER ERR            | OR,           |  |  |
| TRANSI<br>PRESS | FER ERRO<br>SIGNAL | OR,<br>CANCEL |  |  |

| FOTOCELL BLOO | CKERAD |
|---------------|--------|
| TRYCK AVBRYT  | SIGNAL |
| 1             |        |
| LOAD-EYE WAS  |        |
| BLOCKEDPRESS  | SIGNAL |
| CANCEL        |        |

och återuppta driften. Ett fel har uppstått under överföringen pga. att avlastningsenheten avbröt

Återställning: Tryck NÄSTA

för att radera ackumulatordatan

överföringen, eller att den inmatade formelkoden inte var inprogrammerad i centrifugen.

Återställning: Tryck *Avbryt* signal och ange skivdata för att återuppta driftenen.

Fel i mottagarenheten när centrifugen försökte lasta av.

Å**terställning:** Tryck *Avbryt signal* och ange skivdata för att återuppta driftenen.

Fotocellen i laständen har upptäckt gods eller har blockerats tre gånger under den senaste "Fotocellens kontrolltid". **Recovery:** Press *NEXT* to clear the accumulator data and resume operation.

The unloading device cancelled the transfer, or the formula code received was not programmed in the extractor control, causing a malfunction during transfer.

**Recovery:** Press *Signal Cancel* and enter cake data to resume operation.

The receiving device malfunctioned as the extractor attempted discharge.

**Recovery:** Press *Signal Cancel* and enter cake data to resume operation.

The load end photo-eye detected goods or was blocked three times during the last "Check Load Eye Time" of distribution. Visa eller Utför [Display or Action] Förklaring

Återställning: Tryck *Avbryt* signal och ange skivdata för att återuppta driften.

**Recovery:** Press *Signal Cancel* and enter cake data to resume operation.

# 3.2. Avbrott som kräver arbetsledares hjälp

Dessa fel kräver vanligtvis tillgång till programdata och genomförande av de procedurer som beskrivs i referensmanualen.

# Interruptions Requiring Managment Assistance

These errors usually require accessing program data and procedures as described in the reference manual.

Explanation

| Visa eller Utför<br>[Display or Action]                                | Förklaring                                                                                                    | Explanation                                                                                                    |
|------------------------------------------------------------------------|----------------------------------------------------------------------------------------------------|----------------------------------------------------------------------------------------------------|
| RADERA MINNE NU<br>TRYCK 4 + 5 + 6<br>CLEAR MEMORY NOW                 | Fel i konfigurations- eller programminnet.                                                                                                    | An error exists in configure or program memory.                                                                                                    |
| PRESS 4 + 5 + 0                                                        | Å <b>terställning:</b> Tillkalla<br>arbetsledare för att radera<br>minnet och<br>programmera/konfigurera sedan<br>om maskinen. Gå tillbaka till<br>körläge för att återuppta<br>driftenen.                    | <b>Recovery:</b> Request<br>management assistance to<br>clear the memory, then<br>reprogram and reconfigure<br>the machine. Return to run<br>mode to resume operation.                                 |
| KONFIG FEL VRID<br>NYCKEL FÖR ATT<br>PROGRAMMERA                       | Konfigurationsdatan var<br>felaktig.                                                                                                    | Configure data was corrupted.                                                                                                    |
| TORN RET TO PROGRAM                                                    | Återställning: Tillkalla<br>arbetsledare för att<br>omkonfigurera maskinen.                                                                                                    | <b>Recovery:</b> Request<br>management assistance to<br>reconfigure the machine.                                                                                                    |
| CHECKSUM FEL, VRID<br>NYCKEL FÖR ATT<br>PROGRAMMERA<br>CHECKSUM ERROR, | Konfigurations- eller<br>programdatan var felaktig.                                                                                                    | Configure data or program data was corrupted.                                                                                                    |
| TORIN RET TO PROGRAM                                                   | Återställning: Tillkalla<br>arbetsledare för att<br>omkonfigurera maskinen,<br>ominstallera standardformler<br>och omprogrammera<br>tvättformler. Gå tillbaka till<br>körläge för att återuppta<br>driftenen. | <b>Recovery:</b> Request<br>management assistance to<br>reconfigure the machine,<br>reinstall the standard<br>formulas, and reprogram the<br>wash formulas. Return to run<br>mode to resume operation. |
| namn FEL<br>KONTROLLERA DETTA<br>KRETSKORT                             | Ett kretskort är felaktigt eller saknas.                                                                                                    | A circuit board is failed or is missing.                                                                                                    |
| CHECK THIS BOARD                                                       | Återställning: Tryck <i>ESCAPE</i> .<br>Tillkalla arbetsledare för att<br>verifiera att<br>konfigurationsvärdena                                                                                              | <b>Recovery:</b> Press <i>ESCAPE</i> .<br>Request management<br>assistance to verify that<br>configure values match the                                                                                |

motsvarar utrustningen. Om

auktoriserad servicepersonal.

meddelandet visas igen, tillkalla

equipment. If the message

returns, request authorized

service.

# 3.3. Avbrott som kräver auktoriserad servicepersonal

Dessa fel kräver vanligtvis åtkomst till mekaniska eller elektriska komponenter. Tillkalla auktoriserad servicepersonal enligt tillhandahållen säkerhetsinformation. Se säkerhetsmanualen.

# Interruptions Requiring Authorized Service

These errors usually require accessing mechanical or electrical components. Request authorized service in accordance with published safety information. See the safety manual.

| Visa eller Utför<br>[Display or Action]                                                   | Förklaring                                                                                                    | Explanation                                                                                                    |
|-------------------------------------------------------------------------------------------|----------------------------------------------------------------------------------------------------|----------------------------------------------------------------------------------------------------|
| *-KNAPPSATS FEL-*<br>knappens namn<br>*-KEY PAD ERROR-*<br>key name                       | En knapp på knappsatsen har<br>fastnat eller skadats.                                                                                        | A keypad key was stuck or shorted.                                                                                                    |
|                                                                                           | Återställning: Tillkalla auktoriserad servicepersonal.                                                                                       | <b>Recovery:</b> Request authorized service.                                                                                                    |
| HASTIGHETSBRYTARE<br>ÖPPEN<br>SPEED SWITCH OPEN                                           | Hastighetsbrytarens krets är<br>öppen.                                                                                                    | The speed switch circuit is open.                                                                                                    |
|                                                                                           | Återställning: Om cylindern är<br>stationär, tillkalla auktoriserad<br>servicepersonal. Detta<br>meddelande försvinner när<br>kretsen sluts. | <b>Recovery:</b> If the cylinder is stationary, request authorized service. The message clears when the circuit closes.                                        |
| BROMSFEL, MÅSTE<br>ÅTGÄRDAS INNAN<br>OMSTART<br>BRAKE FAULT, MUST<br>BECLEARED TO RESTART | Otillräckligt lufttryck i<br>luftcylindern. Kan inte garantera<br>att bromsen har släppts.                                                   | The brake pressure switch<br>detected insufficient air<br>pressure in the brake release<br>air cylinder to guarantee<br>brake has released.                    |
|                                                                                           | Återställning: Tillkalla<br>auktoriserad servicepersonal.<br>Detta meddelande försvinner<br>när brytaren registrerar lämpligt<br>tryck.      | <b>Recovery:</b> Request<br>authorized service. The<br>message clears when the<br>switch detects adequate<br>pressure.                                         |
| LASTBANDSLUCKA EJ NED<br>CONVEYOR DOOR IS<br>NOTDOWN                                      | Den rörliga panel som<br>möjliggör dränering släpptes<br>inte ned inom fem sekunder<br>efter att centrifugen tippat upp<br>för att tömma.    | The moving panel permitting<br>clearance for the extractor<br>drain did not move down<br>within five seconds after the<br>extractor tilted up to<br>discharge. |
|                                                                                           | Å <b>terställning:</b> Tillkalla<br>auktoriserad servicepersonal.<br>Detta meddelande försvinner<br>när luckan sänks.                        | <b>Recovery:</b> Request<br>authorized service. The<br>message clears when the<br>door is down.                                                                |
| LASTBANDSLUCKA EJ UPP<br>CONVEYOR DOOR IS NOTUP                                           | Den rörliga panel som<br>möjliggör dränering fälldes inte<br>upp inom tio sekunder efter att<br>centrifugen ville tippa ned.                 | The moving panel permitting<br>clearance for the extractor<br>drain did not move up within<br>ten seconds after the<br>extractor desired to tilt<br>down.      |

| Visa eller Utför<br>[Display or Action]                                                  | Förklaring                                                                                                    | Explanation                                                                                                    |  |
|------------------------------------------------------------------------------------------|----------------------------------------------------------------------------------------------------|----------------------------------------------------------------------------------------------------|--|
|                                                                                          | Återställning: Tillkalla<br>auktoriserad servicepersonal.<br>Detta meddelande försvinner<br>när luckan fälls upp.                                                         | <b>Recovery:</b> Request<br>authorized service. The<br>message clears when door is<br>up.                                                                      |  |
| LASTRÄNNAN ÄR EJ<br>NEDSÄNKT<br>LOAD CHUTE IS NOT<br>DOWN                                | Lastrännan var inte nedsänkt tio<br>sekunder efter att lastsekvensen<br>påbörjades.                                                                                       | The load chute was not down<br>within ten seconds after the<br>loading sequence began.                                                                         |  |
|                                                                                          | Å <b>terställning:</b> Tillkalla<br>auktoriserad servicepersonal.<br>Tryck <i>Avbryt signal</i> för att<br>återuppta driftenen.                                           | <b>Recovery:</b> Request<br>authorized service. Press<br><i>Signal Cancel</i> to resume<br>operation.                                                          |  |
| LASTRÄNNAN ÄR EJ<br>UPPHÖJD<br>LOAD CHUTE IS NOT UP                                      | Lastrännan höjdes inte vid<br>fördelningen under de senaste<br>fem sekunderna.                                                                                            | The load chute did not rise<br>within the last five seconds<br>of distribution.                                                                                |  |
|                                                                                          | Å <b>terställning:</b> Tillkalla<br>auktoriserad servicepersonal.<br>Tryck <i>Avbryt signal</i> för att<br>återuppta driften.                                             | <b>Recovery:</b> Request<br>authorized service. Press<br><i>Signal Cancel</i> to resume<br>operation.                                                          |  |
| LUCKA EJ UPP,<br>TRYCK AVBRYT SIGNAL<br>DOOR IS NOT UP,<br>PRESS SIGNAL CANCEL           | Luckan höjdes inte inom tio<br>sekunder efter att lastsekvensen<br>påbörjats.                                                                                             | The door did not rise within<br>ten seconds from the start of<br>the loading sequence.                                                                         |  |
|                                                                                          | Å <b>terställning:</b> Tillkalla<br>auktoriserad servicepersonal.<br>Tryck <i>Avbryt signal</i> för att<br>återvända till lastsekvensens<br>början och återuppta driften. | <b>Recovery:</b> Request<br>authorized service. Press<br><i>Signal Cancel</i> to return to<br>the beginning of the loading<br>sequence to resume<br>operation. |  |
| LUCKA EJ NED, TRYCK<br>AVBRYT SIGNAL<br>DOOR IS NOT DOWN,<br>PRESS SIGNAL CANCEL         | Luckan sänktes inte inom tio<br>minuter efter att centrifugen<br>mottagit en last.                                                                                        | The door did not lower<br>within ten seconds after the<br>extractor received a load.                                                                           |  |
|                                                                                          | Å <b>terställning:</b> Tillkalla<br>auktoriserad servicepersonal.<br>Tryck <i>Avbryt signal</i> för att<br>återuppta driften.                                             | <b>Recovery:</b> Request<br>authorized service. Press<br><i>Signal Cancel</i> to resume<br>operation.                                                          |  |
| LASTRÄNNAN BLOCKERAD<br>TRYCK AVBRYT SIGNAL<br>LOAD CHUTE BLOCKED<br>PRESS SIGNAL CANCEL | Lastrännans fotocell var<br>blockerad vid fördelningen<br>under de senaste fem<br>sekunderna.                                                                             | The load chute photo-eye<br>was blocked during the last<br>five seconds of distribution<br>time.                                                               |  |

| Visa eller Utför<br>[Display or Action]                                               | Förklaring                                                                                                    | Explanation                                                                                                    |  |
|---------------------------------------------------------------------------------------|----------------------------------------------------------------------------------------------------|----------------------------------------------------------------------------------------------------|--|
|                                                                                       | Å <b>terställning:</b> Tillkalla<br>auktoriserad servicepersonal.<br>Tryck <i>Avbryt signal</i> för att<br>återuppta driften.                      | <b>Recovery:</b> Request<br>authorized service. Press<br><i>Signal Cancel</i> to resume<br>operation.                                   |  |
| FOTOCELL FEL TRYCK<br>AVBRYT SIGNAL<br>PHOTO-EYE FAILED<br>PRESS SIGNAL CANCEL        | Fotocellen på band B upptäckte<br>gods när bandet borde vara<br>tomt, eller upptäckte inte gods<br>när bandet borde ha varit lastat.               | The belt B photo-eye<br>detected goods when the belt<br>should be empty, or did not<br>detect goods when the belt<br>should have goods. |  |
|                                                                                       | Å <b>terställning:</b> Tillkalla<br>auktoriserad servicepersonal.<br>Tryck <i>Avbryt signal</i> och ange<br>skivdata för att återuppta<br>driften. | <b>Recovery:</b> Request<br>authorized service. Press<br><i>Signal Cancel</i> and enter cake<br>data to resume operation.               |  |
| GRÄNSLÄGESBRYTARE<br>TRYCK AVBRYT SIGNAL<br>LIMIT SWITCH ERROR<br>PRESS SIGNAL CANCEL | Övre och nedre<br>gränslägesbrytare har aktiverats<br>samtidigt.                                                                                   | The down and up limit<br>switches are made<br>simultaneously.                                                                           |  |
|                                                                                       | Å <b>terställning:</b> Tillkalla<br>auktoriserad servicepersonal.<br>Tryck <i>Avbryt signal</i> för att<br>återuppta driften.                      | <b>Recovery:</b> Request<br>authorized service. Press<br><i>Signal Cancel</i> to resume<br>operation.                                   |  |

— Slut på BICXUT11 —

— End of BICXUT11 —

# Deutsch 3

### Published Manual Number: MQCXUO01DE

- Specified Date: 20120427
- As-of Date: 20120427
- Access Date: 20120619
- Depth: Detail
- Custom: n/a
- Applicability: CXU

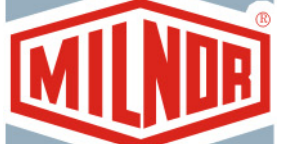

# Language Code: GER01, Purpose: publication, Format: 2colA

# Betriebshandbuch [Operator Guide]—

# Modelle der Entwässerungszentrifugen [Centrifugal Extractor Models]

**ACHTUNG:** Die in diesem Handbuch enthaltenen Informationen werden von Pellerin Milnor Corporation ausschließlich als **nur englische version** bereitgestellt. Milnor hat sich um eine qualitativ hochwertige Übersetzung bemüht, macht aber keine Aussagen, Versprechen oder Garantien bezüglich der Genauigkeit, Vollständigkeit oder Richtigkeit der Informationen in der nichtenglischen Version.

Milnor hat darüber hinaus keinen Versuch unternommen, die in der nichtenglischen Version enthaltenen Informationen zu prüfen, da diese vollständig durch Dritte erstellt wurde. Milnor ist daher ausdrücklich nicht für inhaltliche oder formale Fehler haftbar und trägt keine Verantwortung für das Vertrauen auf, oder die Folgen der Verwendung von, Informationen in der nichtenglischen Version.

Milnor oder seine Vertreter oder Mitarbeiter sind in keinem Fall für jegliche direkten, indirekten, Begleit-, Folge- oder Strafe einschließenden Schäden haftbar, die auf irgend eine Art aus der Verwendung oder einer nicht möglichen Verwendung der nichtenglischen Version oder dem Vertrauen auf die nichtenglische Version dieses Handbuchs herrühren könnten, oder die aus Fehlern, Auslassungen oder Übersetzungsfehlern herrühren.

# Lesen Sie das Sicherheitshandbuch

PELLERIN MILNOR CORPORATION POST OFFICE BOX 400, KENNER, LOUISIANA 70063 - 0400, U.S.A.

# Anwendbare Milnor® Maschinen der Modelle: [Applicable Milnor<sup>®</sup> products by model number:]

| M7V4836C | M7V4836L | M7V4836R | M9S4232C | MS94232L | M9S4232R | M9V4232C |
|----------|----------|----------|----------|----------|----------|----------|
| M9V4232L | M9V4232R | M9V4840C | M9V4840L | M9V4840R | MMS4232C | MMS4232L |
| MMS4232R | MMV4232C | MMV4232L | MMV4232R | MXS4232C | MXS4232L | MXS4232R |
| MXV4232C | MXV4232L | MXV4232R |          |          |          |          |

Inhaltsverzeichnis [English table of contents follows] Abschnitte Abbildungen, Tabellen und Ergänzungen 1. Bedienelemente der Entwässerungszentrifuge Abbildung 1: Bedienelemente der Entwässerungszentrifuge (Dokument BICXUO03) 1.1. Hauptschalter 1.2. **Benutzersignal** 1.3. Signalausschaltknopf 1.4. Betrieb/Programm-Schlüsselschalter 1.5. Stoppknopf 1.6. Startknopf 1.7. Betrieb von Gurt A durch den Automatik/Manuell-Schalter 1.8. Betrieb von Gurt B durch den Abbildung 2: Bedienelemente der Automatik/Manuell-Schalter Entwässerungszentrifuge 1.9. Notstoppknopf 1.10. Abdeckung des Schlüsselschalters zur Aufhebung von Sicherheitseinstellungen 2. Normalbetrieb (Dokument BICXU004) 2.1. **Beginnen Sie den Betriebstag** 2.1.1. Achten Sie auf die Sicherheit. 2.1.2. Überprüfen Sie die Einstellungen der Schalter. 2.1.3. Betätigen Sie die Steuerung des Mikroprozessors. 2.1.4. Setzen Sie das Gerät in Betrieb. 215 Geben Sie die Wäschekuchendaten ein Tabelle 1: Vorgangsweise bei der Eingabe der Wäschekuchendaten 2.2. Überwachung des Normalbetriebs Tabelle 2: Anzeigeelemente 3. Fehlerbehebung (Dokument BICXUT11) 3.1. Vom Benutzer behebbare Störungen 3.2. Mit Managementunterstützung zu behebende Störungen 3.3. Durch autorisierten Service zu behebende Störungen

# **Table of Contents**

|         | Sections                                           | Figures, Tables, and Supplements         |
|---------|----------------------------------------------------|------------------------------------------|
| 1.      | Centrifugal Extractor Controls (Document BICXU003) | Figure 1: Centrifugal Extractor Controls |
| 1.1.    | Master Switch                                      |                                          |
| 1.2.    | Operator Signal                                    |                                          |
| 1.3.    | Signal Cancel button                               |                                          |
| 1.4.    | Run/Program keyswitch                              |                                          |
| 1.5.    | Stop button                                        |                                          |
| 1.6.    | Start button                                       |                                          |
| 1.7.    | Run Belt A Automatic/Manual switch                 |                                          |
| 1.8.    | Run Belt B Automatic/Manual switch                 | Figure 2: Centrifugal Extractor Controls |
| 1.9.    | Emergency Stop button                              |                                          |
| 1.10    | . Cover Safety Bypass keyswitch                    |                                          |
| 2.      | Normal Operation (Document BICXU004)               |                                          |
| 2.1.    | Start the Operating Day                            |                                          |
| 2.      | 1.1. Be Safe                                       |                                          |
| 2.      | 1.2. Verify Switch Positions                       |                                          |
| 2.<br>2 | 1.5. Energize the Machine                          |                                          |
| 2.      | 1.5 Enter Cake Data                                | Table 1: How to Enter Data for the Cake  |
| 2.2.    | Monitor Normal Operation                           | Table 2: Display Elements                |
| 3       | Correcting Errors (Document BICYUT11)              |                                          |
| 3.1     | Interruptions Renairable by the Operator           |                                          |
| 3.1.    | Interruptions Requiring Managment Assistance       |                                          |
| 2.2     | Interruptions Dequising Authorized Convice         |                                          |
| 3.3.    | Interruptions Requiring Authorized Service         |                                          |

BICXUO03 (Published) Book specs- Dates: 20120427 / 20120427 / 20120619 Lang: GER01 Applic: CXU

### 1. Bedienelemente der Entwässerungszentrifuge

# **Centrifugal Extractor Controls**

Abbildung [Figure] 1: Bedienelemente der Entwässerungszentrifuge [Centrifugal Extractor Controls]

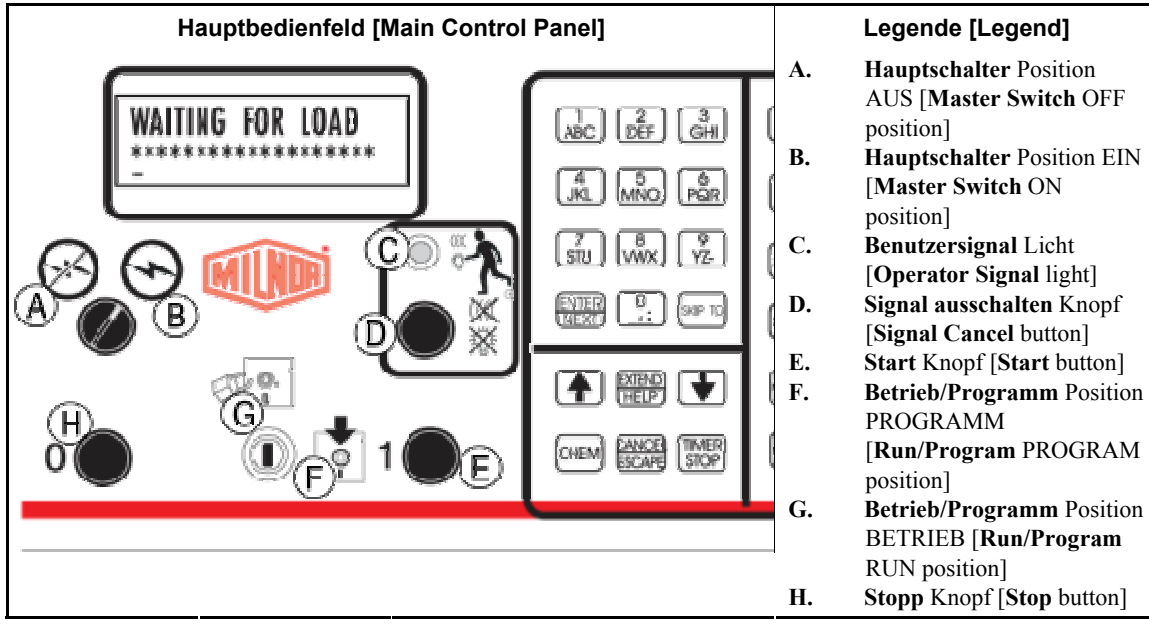

## 1.1. Hauptschalter

Dieser Schalter steuert die

Einphasensteuerkreis-Stromversorgung für das Gerät und den Gleichstromanschluss für den Mikroprozessor und seine Komponenten. Stellen Sie diesen Schalter auf AUS, um das Gerät auszuschalten.

# 1.2. Benutzersignal

Dieses Signal wird aktiviert, wenn die Aufmerksamkeit des Benutzers erforderlich ist, wenn das Gerät entladen werden soll oder wenn bestimmte Fehler auftreten. Drücken Sie den Signalausschaltknopf, um das Signal auszuschalten.

# 1.3. Signalausschaltknopf

Dieser Knopf schaltet das Benutzersignal aus. Wenn das Signal als Teil eines Programmablaufs programmiert war, wird der Programmablauf fortgesetzt, nachdem der Knopf gedrückt wurde. Wenn das Benutzersignal durch einen Fehler ausgelöst wurde, drücken Sie nach der Beseitigung des Fehlers auf diesen Knopf, um das Signal auszuschalten. Wenn das Benutzersignal bei Auswahl eines gültigen Programmablaufs aufgeleuchtet hat, wird sich das Signal automatisch ausschalten, wenn der Programmablauf gestartet wird

# **Master Switch**

This switch controls single-phase control circuit power to the machine and the DC power supply for the microprocessor and its components. Set this switch to OFF to stop the machine.

# **Operator Signal**

This signal is activated when operator attention is required, as when unloading is required or certain errors occur. Push the Signal Cancel button to cancel the signal.

# Signal Cancel button

This button extinguishes the Operator Signal. If the signal was programmed as part of a formula, the formula resumes after this button is pressed. If an error caused the Operator Signal, press this button after correcting the error to end the signal. If the Operator Signal was illuminated when a valid formula was selected, the signal will terminate automatically when the formula is started or the door is opened. oder wenn die Türe geöffnet wird.

# 1.4. Betrieb/Programm-Schlüsselschal ter

Das Einstellen des Schlüsselschalters auf BETRIEB verhindert, dass programmierte Daten verändert werden, und ermöglicht den normalen Betrieb des Geräts. Das Einstellen des Schlüsselschalters auf PROGRAMM ermöglicht des Programmieren des Gerätebetriebs und gewisse Schritte zur Störungsbehebung.

### 1.5. Stoppknopf

Dieser Knopf schaltet das Gerät sofort aus, indem er den Dreileiter-Stromkreis unterbricht. Die Notstoppknöpfe erfüllen dieselbe Funktion. Reißleinen und Fußtrittplatten, sofern am Gerät vorhanden, erfüllen ebenfalls dieselbe Funktion.

### 1.6. Startknopf

Dieser Knopf ermöglicht den Betrieb des Geräts, wenn bestimmte Sicherheitsvorkehrungen erfüllt sind. Wenn der Betrieb gestartet wird, wird das Gerät im manuellen Modus oder im Automatikmodus laufen.

### 1.7. Betrieb von Gurt A durch den Automatik/Manuell-Schalter

Bei Einstellung auf AUTOMATIK laufen beide Gurten A auf Befehl des Mikroprozessors. Bei Einstellung auf MANUELL laufen die Gurten kontinuierlich.

### 1.8. Betrieb von Gurt B durch den Automatik/Manuell-Schalter

Bei Einstellung auf AUTOMATIK läuft Gurt B auf Befehl des Mikroprozessors. Bei Einstellung auf MANUELL läuft der Gurt kontinuierlich.

# **Run/Program keyswitch**

Setting the keyswitch to RUN prevents programmed data from being changed and allows normal machine operation. Setting the keyswitch to PROGRAM allows programming machine operation and certain troubleshooting procedures.

## **Stop button**

This button stops the machine immediately by opening the three-wire circuit. The Emergency Stop buttons perform the same function. Pull cords and kick plates, if the machine has them, also perform the same function.

# Start button

This button enables machine operation if certain safety considerations are met. When operation is enabled, the machine will operate in manual or automatic mode.

# Run Belt A Automatic/Manual switch

When set to AUTOMATIC, both belts A run when commanded by the microprocessor. When set to MANUAL, the belts run continuously.

# Run Belt B Automatic/Manual switch

When set to AUTOMATIC, belt B runs when commanded by the microprocessor. When set to MANUAL, the belt runs continuously.

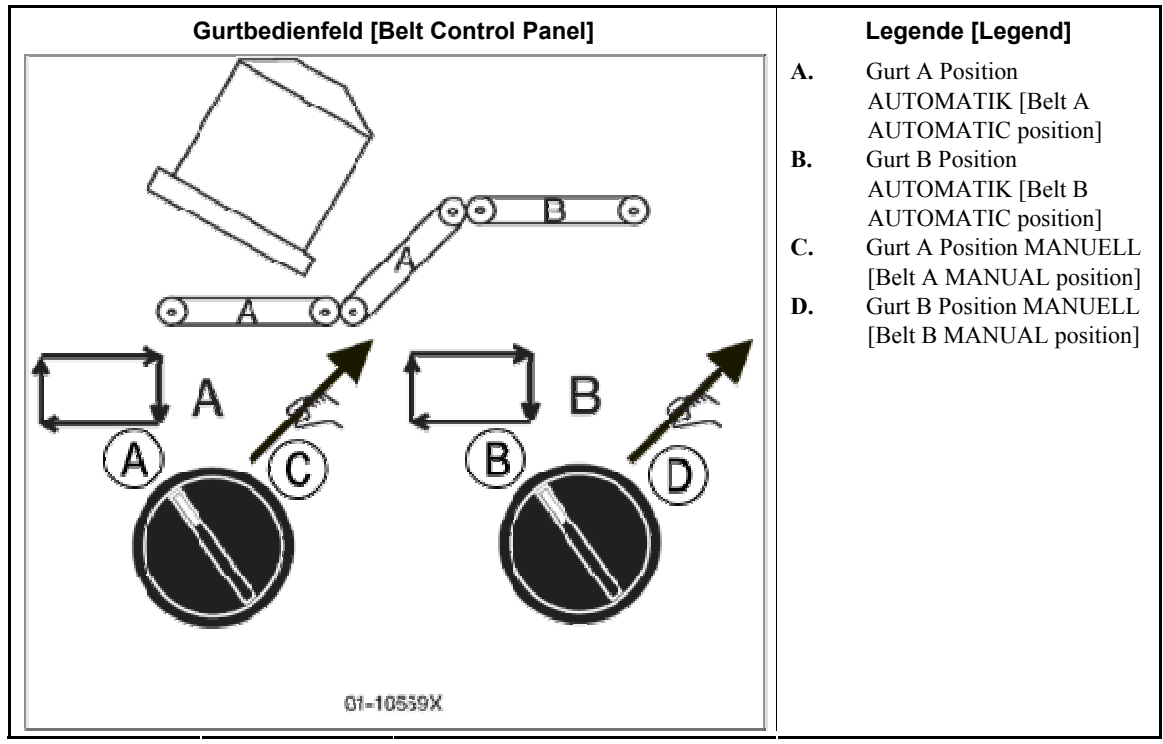

Abbildung [Figure] 2: Bedienelemente der Entwässerungszentrifuge [Centrifugal Extractor Controls]

## 1.9. Notstoppknopf

Dieser große rote Knopf in einem gelben Rechteck kann sich an verschiedenen Stellen am Gerät befinden. Er erfüllt dieselbe Funktion wie der STOPPknopf, rastet aber in der gedrückten Position ein und muss gedreht werden, damit der Knopf freigegeben und der Stromkreis geschlossen wird, bevor der Betrieb wiederaufgenommen werden kann.

## 1.10. Abdeckung des Schlüsselschalters zur Aufhebung von Sicherheitseinstellungen

Für den Normalbetrieb muss dieser Schlüsselschalter auf AUTOMATIK eingestellt und der Schlüssel entfernt werden. In dieser Position wird das Gerät bei Entfernung einer Zugangsplatte sofort ausgeschaltet. Die Einstellung des Schlüsselschalters auf MANUELL ermöglicht es dem Wartungspersonal, Zugangsplatten zur entfernen und das Gerät in Betrieb zu nehmen, um zu beobachten, wie das Gerät funktioniert. Bei Entwässerungszentrifugen, die vor Mai 1998 hergestellt wurden, befindet sich dieser Schalter an der rechten hinteren Seite des Geräts und ist rückwärts ausgerichtet. Bei neueren Entwässerungszentrifugen befindet sich dieser Schalter innerhalb des Steuerkastens und ist so angebracht, dass der Schlüssel aus dem

# **Emergency Stop button**

This large red button in a yellow rectangle may appear in several locations on the machine. It performs the same function as the STOP button, but locks in the depressed position and must be turned to release the button and close the circuit before operation can resume.

# Cover Safety Bypass keyswitch

This keyswitch must be set to AUTOMATIC and the key removed for normal operation. In this position, removing any access panel stops the machine immediately. Setting the keyswitch to MANUAL permits maintenance personnel to remove access panels and run the machine to observe machine functioning. On extractors manufactured prior to May, 1998, this switch is located on the right rear of the machine facing the rear. On newer extractors, this switch is located inside the control box and mounted such that the key must be removed from the keyswitch before the control box door can be closed. Schlüsselschalter entfernt werden muss, bevor die Klappe des Steuerkastens geschlossen werden kann.

— Ende BICXUO03 —

— End of BICXUO03 —

BICXUO04 (Published)

Book specs- Dates: 20120427 / 20120427 / 20120619 Lang: GER01 Applic: CXU

### 2. Normalbetrieb

Der Normalbetrieb des Geräts' ist vollautomatisch. Nachdem das Gerät auf vollautomatischen Betrieb eingestellt wurde, werden jedes Mal, wenn die Ladevorrichtung zum Entladen und das Gerät zur Aufnahme bereit ist, eine neue Ladung und ihre Chargencodes von der Ladevorrichtung zum Gerät transferiert. Bevor eine neue Ladung aufgenommen wird, werden die bearbeiteten Artikel auf ein Lagerband oder das aufnehmende Hub- oder Verfahrband geladen, sodass das Gerät für die nächste Ladung frei wird.

## 2.1. Beginnen Sie den Betriebstag

- **2.1.1.** Achten Sie auf die Sicherheit.—Befolgen Sie alle Sicherheitsvorschriften in diesem Handbuch und an diesem Gerät.
- 2.1.2. Überprüfen Sie die Einstellungen der Schalter.—Stellen Sie den Betrieb/Programm-Schlüsselschalter auf BETRIEB. Siehe auch Abbildung 1 "Bedienelemente der Entwässerungszentrifuge [Centrifugal Extractor Controls]" und Abbildung 2.

# 2.1.3. Betätigen Sie die Steuerung des Mikroprozessors.—Stellen Sie den

Hauptschalter auf EIN. Das Benutzersignal ertönt und eine Reihe von Anzeigen erscheint.

Anzeige oder Aktion [Display or Action]

#### Erklärung

BEFINDET SICH EIN WÄSCHEKUCHEN IN DER ENTWÄSSERUNGSZENTRIF UGE 0=NEIN 1=JA 0

DOES EXTRACTOR HAVE A CAKE 0=NO 1=YES 0 Drücken Sie 0 [NEXT] für die Antwort NEIN und für die Anzeige der nächsten Frage und schließlich für die Normalbetriebsanzeige.

Drücken Sie 1 [NEXT] für die Antwort JA und geben Sie die Wäschekuchendaten ein. Siehe auch Abschnitt 2.1.5.

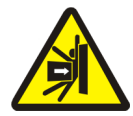

### VORSICHT GEFAHR 1: Schlag- und

**Quetschgefahr**—Ein bewegtes Gerät wie z.B. ein Hub- oder Verfahrband kann Ihnen einen Schlag versetzen, Sie quetschen oder einklemmen, wenn Sie sich darauf befinden oder in seinen Bewegungsradius geraten. Bewegte Geräte oder ihre Bestandteile können sich automatisch in jede Richtung bewegen.

# **Normal Operation**

The machine's normal operating mode is fully automatic. After the machine is set for automatic operation, a new load and its batch codes passes from the loading device to the machine each time the loading device is ready to discharge and the machine is ready to receive. Before a new load is received, the processed goods are discharged onto a storage belt or the receiving shuttle, freeing the machine for the next load.

# Start the Operating Day

**Be Safe**—Comply with all safety instructions in this manual and on this machine.

### Verify Switch Positions—Set the

Run/Program keyswitch to RUN. See Figure 1 "Bedienelemente der Entwässerungszentrifuge [Centrifugal Extractor Controls]" and Figure 2.

### **Energize the Microprocessor**

**Controller**—Set the Master switch to ON. The operator signal sounds and a series of displays appear.

### Explanation

Press 0, [NEXT] to answer NO and prompt for the next question and ultimately the normal run display.

Press 1, [NEXT] to answer YES and enter cake data. See Section 2.1.5.

# DANGER 1: Strike and Crush

**Hazards**—A traveling machine such as a shuttle can strike, crush, or entrap you if you ride on it or enter its path. Traveling machines or their components can move automatically in any direction. Placing a system machine on-line by energizing the

Wenn ein Systemgerät durch Betätigung der Gerätesteuerung in Betrieb genommen wird kann dies sofort ein Hub- oder Verfahrband oder ein anderes bewegtes Gerät auslösen.

- Achten Sie darauf, dass Sie und andere sich außerhalb des Bewegungsradius der Geräte aufhalten.
- Seien Sie sich der Folgen bewusst, wenn Sie ein Systemgerät in Betrieb nehmen.
- Machen Sie sich mit der Anordnung aller Notstoppschalter, Reißleinen und/oder Fußtrittplatten vertraut und betätigen Sie diese im Notfall, um das Gerät zum Stillstand zu bringen. Möglicherweise können gewisse Einrichtungen wie z.B. Pumpen bei einigen Geräten dadurch nicht gestoppt werden.

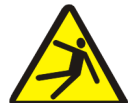

### WARNUNG 2: Gefährdungen durch Sturz, Hängenbleiben oder Stoß—Die

Gerätebewegung kann dazu führen, dass Sie stürzen, an in der Nähe befindlichen Gegenständen hängenbleiben oder durch diese einen Stoß erhalten, wenn Sie auf dem Gerät stehen, gehen oder sitzen. Hub- oder Verfahrbänder und Förderbänder bewegen sich automatisch.

• Achten Sie darauf, dass Sie und andere Abstand zum Gerät halten.

• Know the location of all emergency stop switches, pull cords, and/or kick plates and use them in an emergency to stop machine motion. These may

machine control may immediately summon a

shuttle or other traveling machine.

movement areas and paths.

• Keep yourself and others clear of

• Understand the consequences of

placing a system machine on-line.

not stop certain devices such as pumps on some machines.

### **WARNING** 2: Fall, Entangle, and Strike Hazards—Machine motion can cause you to fall or become entangled in or struck by nearby objects if you stand, walk, or ride on the machine. Shuttles and conveyor belts move automatically.

- Keep yourself and others off the machine.
- 2.1.4. Setzen Sie das Gerät in Betrieb.—Drücken Sie den Startknopf, um den automatischen Betrieb in Gang zu setzen und das Benutzersignal abzustellen.

Anzeige oder Aktion [Display or Action]

### Erklärung

liefert.

Das Gerät wartet darauf, dass die

Ladevorrichtung eine Ladung

WARTEN AUF LADUNG

WAITING FOR LOAD \*\*\*\*\*\*\*

### 2.1.5. Geben Sie die Wäschekuchendaten

**ein.**—Die Antwort Ja auf die Frage der Steuerung, ob sich ein Wäschekuchen im Gerät befindet, führt zur teilweisen oder gesamten Anzeige der Information betreffend den Wäschekuchen, wie unten dargestellt (wird in unterschiedlicher Reihenfolge angezeigt). Geben Sie einen Wert ein und drücken Sie [NEXT] für jede Eingabeaufforderung. **Energize the Machine**—Push the Start button to initialize for autormatic operation and silence the operator signal.

### Explanation

The machine waits for the loading device to deliver a load.

**Enter Cake Data**—Answering yes when the controller asks if the machine has a cake prompts for some or all of the cake information shown below (display order varies). Enter a value, and press [NEXT] for each prompt.

| Anzeigetext                                                  | Gültige Werte | Beschreibung                                                                          |
|--------------------------------------------------------------|---------------|---------------------------------------------------------------------------------------|
| Geben Sie den PROGRAMMABLAUF für das Gerät ein               | 000-255       | Waschprogrammablaufnummer                                                             |
| Geben Sie einen EXTERNEN<br>PROGRAMMABLAUF ein               | 000-999       | Waschprogrammablaufnummer                                                             |
| Geben Sie den ARBEITSAUFTRAG ein                             | 000-999       | Arbeitsauftragsnummer für die<br>Verrechnung                                          |
| Geben Sie den ENTWÄSSERUNGSCODE für das Gerät ein            | 00-15         | Entwässerungszentrifugencode für diese<br>Ladung                                      |
| Geben Sie den TROCKNERCODE ein                               | 00-15         | Trocknercode für diese Ladung                                                         |
| Geben Sie das ZIEL ein                                       | 000-255       | Entladeziel des Hub- oder Verfahrbandes                                               |
| Geben Sie den KUNDENCODE ein                                 | 000-999       | Kundencode für die Verrechnung                                                        |
| Geben Sie den ARTIKELCODE ein                                | 000-999       | Artikelcode für diese Ladung                                                          |
| Geben Sie die STÜCKZAHL ein                                  | 000-999       | Mengenangabe für die Verrechnung                                                      |
| Geben Sie das GEWICHT der<br>Schmutzwäsche für das Gerät ein | 00-99         | Gewichtsangabe für die Verrechnung                                                    |
| Geben Sie die WÄSCHEKUCHENNUMMER ein                         | 000-255       | Wäschekuchennummer für die<br>Abwicklung                                              |
| Geben Sie die LADEMENGE ein                                  | 0, 1          | 0 für eine volle Ladung, 1 für eine<br>Teilladung zur Festlegung des<br>Trocknercodes |
| Geben Sie die ANGESTELLTENNUMMER ein                         | 000-999       | Angestelltennummer für die<br>Verrechnung                                             |
| Geben Sie die CHARGENNUMMER ein                              | 000-999       | Chargennummer für die Verrechnung                                                     |

 Tabelle 1: Vorgangsweise bei der Eingabe der Wäschekuchendaten
 [English table follows]

| Display Message                    | Valid Values | Description                                                 |
|------------------------------------|--------------|-------------------------------------------------------------|
| enter FORMULA for the machine      | 000-255      | Wash formula number                                         |
| enter REMOTE FORUMULA              | 000-999      | Wash formula number                                         |
| enter WORK ORDER                   | 000-999      | Work order number for accounting                            |
| enter EXTRACT CODE for the machine | 00-15        | Extractor code for this load                                |
| enter DRY CODE                     | 00-15        | Dryer code for this load                                    |
| enter DESTINATION                  | 000-255      | Shuttle discharge destination                               |
| enter CUSTOMER CODE                | 000-999      | Customer code for accounting                                |
| enter GOODS CODE                   | 000-999      | Goods code for this load                                    |
| enter PIECES                       | 000-999      | Quantity information for accounting                         |
| enter soil WEIGHT for the machine  | 00-99        | Weight information for accounting                           |
| enter CAKE NUMBER                  | 000-255      | Cake number for handling                                    |
| enter LOAD SIZE                    | 0, 1         | 0 for full load, 1 for partial load to determine dryer code |
| enter EMPLOYEE NUMBER              | 000-999      | Employee number for accounting                              |
| enter LOT NUMBER                   | 000-999      | Lot number for accounting                                   |

### Table 1: How to Enter Data for the Cake

### Anzeige oder Aktion

[Display or Action]

| ENTI | LADEN I | DER LADU  | NG IN |
|------|---------|-----------|-------|
| DEN  | KORB?   | 0=NEIN    | 1=JA  |
| 0    |         |           |       |
|      |         |           |       |
|      |         | T 0 7 5 T |       |

DISCHARGE LOAD IN BASKET? 0=NO 1=YES 0

| IN SIE W | EITER UM                                 |
|----------|------------------------------------------|
| RÄT AB2  | ZUSENKEN                                 |
|          |                                          |
| NEXT TO  | ) BRING                                  |
| IE DOWN  |                                          |
|          | N SIE W<br>RÄT ABZ<br>NEXT TO<br>IE DOWN |

### Erklärung

Erscheint, nachdem die Wäschekuchendaten für die Entwässerungszentrifuge eingegeben wurden. Drücken Sie 0 [ENTER], um die Ladung mit dem zuletzt eingegebenen Entwässerungsprogrammablauf zu behandeln. Drücken Sie 1 [ENTER], um die Ladung ohne Entwässerung zu entladen.

Diese Meldung erscheint, wenn die Entwässerungszentrifuge gekippt ist, aber Artikel bearbeiten muss.

### Explanation

Appears after cake data is entered for the extractor. Press 0, [ENTER] to run the load with the last extract formula entered. Press 1, [ENTER] to discharge the load without extracting.

Appears if extractor is tilted but must run goods.

Wenn die Entwässerungszentrifuge eine Ladung zu entwässern hat oder wenn die Ladevorrichtung eine neue Ladung liefert, erscheint die Normalbetriebsanzeige. If the extractor has a load to extract or the loading device discharges a new load, the normal run display appears.

# 2.2. Überwachung des Normalbetriebs

# **Monitor Normal Operation**

Anzeige oder Aktion [Display or Action] Erklärung

Explanation

F05 yyyyyyyyy 05:23XXXXXXXXXX 00:20 F05 yyyyyyyyy 05:23XXXXXXXXXX 00:20 Die Normalbetriebsanzeige und die ebenfalls erscheinenden unterschiedlichen Phasenanzeigen sind im Folgenden beschrieben.

The normal run display and the various stage displays which also appear are described below.

### Tabelle 2: Anzeigeelemente [English table follows]

| Normalbetriebsanzeige |                                                                                                    | Phasenanzeigen                            |                                                                |
|-----------------------|----------------------------------------------------------------------------------------------------|-------------------------------------------|----------------------------------------------------------------|
| Daten                 | Bedeutung                                                                                                    | Daten                                     | Bedeutung                                                      |
| F05                   | Entwässerungsprogrammablaufn ummer                                                                                        | UNWUCHTÜBERSCHREITUNG                     | Gleichmäßige Verteilung<br>der Ladung                          |
| уууууууууу            | Entwässerungsprogrammablaufn ame oder laufender Vorgang                                                                   | BREMSEN<br>SPEED SWITCH OPEN              | Start der Bremssequenz                                         |
| 05:23                 | Gesamte Restzeit der Sequenz                                                                                              | WARTEZEIT 00:30                           | Aufblasen der<br>Trommelrippen                                 |
| ****                  | Laufende Phase der<br>Entwässerungssequenz                                                                                | DSG WARTEZEIT 00:12                       | Warten auf die<br>Aufnahmevorrichtung                          |
| 00:20                 | Hinunterzählen der Restzeit in<br>dieser Phase (Minuten und<br>Sekunden). Hinaufzählen<br>zusätzlicher Entwässerungszeit. | ENTLADEN<br>VERZÖGERUNGSZEIT 00:07        | Ablassen der Luft aus den<br>Trommelrippen                     |
|                       |                                                                                                    | ENTLADEZEITZÄHLER #01<br>ZÄHLER AUF 00:05 | Zählt die Restzeit für den<br>Programmablauf herunter<br>(#xx) |
|                       |                                                                                                    | FÖRDERBANDSTATUS<br>GURTBETRIEB 00:09     | Bandbewegung und<br>Restzeit bis zur Entladung<br>des Bandes.  |

### Table 2: Display Elements

| Normal Run Display |                                                                                 | Stage Displays                    |                                                       |
|--------------------|---------------------------------------------------------------------------------|-----------------------------------|-------------------------------------------------------|
| Data               | What It Means                                                                   | Data                              | What It Means                                         |
| F05                | Extract formula number                                                          | EXCURSION EXCEEDED                | Balancing the load                                    |
| уууууууууу         | Extract formula name or current action                                          | BRAKING<br>SPEED SWITCH OPEN      | Beginning the braking sequence                        |
| 05:23              | Total time remaining in sequence                                                | WAIT TIME 00:30                   | Inflating cylinder ribs                               |
| ****               | Current stage of extract sequence                                               | DSG WAIT TIME 00:12               | Waiting for the receiving device                      |
|                    | Counts down time remaining<br>in this stage (minutes and<br>seconds). Counts up | DISCHARGE                         | Defleting selinden eite                               |
| 00:20              | additional extract time.                                                        | DELAY TIME 00:07                  | Deflating cylinder ribs                               |
|                    |                                                                                 | JOG ON 00:05                      | Jogs for formula<br>counting down (#xx)               |
|                    |                                                                                 | CONVEYOR STATUS<br>RUN BELT 00:09 | Belt movement and<br>time remaining to clear<br>belt. |

— Ende BICXUO04 —

— End of BICXUO04 —

BICXUT11 (Published) Book specs- Dates: 20120427 / 20120427 / 20120619 Lang: GER01 Applic: CXU

#### 3. Fehlerbehebung

#### Vom Benutzer behebbare 3.1. Störungen

Diese Fehler können üblicherweise an den Benutzerbedienelementen behoben werden.

# **Correcting Errors**

# Interruptions Repairable by the Operator

These errors can usually be corrected at the operator controls.

#### Anzeige oder Aktion [Display or Action]

| DREIDRAHT     |      |
|---------------|------|
| AUSGESCHALTET | jede |
| Meldung       | -    |
|               |      |

THREE WIRE DISABLED any message

### Erklärung

Das Dreileiterrelais, das Steuerstrom an das Gerät liefert, wurde abgeschaltet oder die Stromversorgung des Geräts wurde nach dem Hinunterfahren oder einem Spannungsverlust wieder hergestellt.

Wiederherstellung: Drücken Sie den *Start* Knopf, um den Dreileiter-Stromkreis zu schließen. Wenn der Dreileiter-Stromkreis nicht funktioniert oder eine weitere Meldung angezeigt wird, fordern Sie autorisierten Service an.

Die Speicherdaten sind unzuverlässig.

**Wiederherstellung:** Drücken Sie *WEITER*, um die Speicherdaten zu löschen und den Betrieb wiederaufzunehmen.

Die Entladevorrichtung hat die Verlegung abgebrochen oder der eingegebene Programmablaufcode wurde nicht in die Steuerung der Entwässerungszentrifuge einprogrammiert, sodass während der Verlegung eine Störung aufgetreten ist.

**Wiederherstellung:** Drücken Sie *Signal ausschalten* und geben Sie die Wäschekuchendaten ein, um den Betrieb wiederaufzunehmen.

An der Aufnahmevorrichtung ist eine Funktionsstörung beim Entladeversuch der Entwässerungszentrifuge aufgetreten.

**Wiederherstellung:** Drücken Sie *Signal ausschalten* und geben Sie die Wäschekuchendaten ein, um den Betrieb wiederaufzunehmen.

### Explanation

The three-wire relay supplying control circuit power to the machine was de-energized or power was restored to the machine after a shutdown or power loss.

**Recovery:** Press the *Start* button to close the three-wire circuit. If the three-wire circuit remains disabled or another message appears on the display, request authorized service.

Accumulator data is unreliable.

**Recovery:** Press *NEXT* to clear the accumulator data and resume operation.

The unloading device cancelled the transfer, or the formula code received was not programmed in the extractor control, causing a malfunction during transfer.

**Recovery:** Press *Signal Cancel* and enter cake data to resume operation.

The receiving device malfunctioned as the extractor attempted discharge.

**Recovery:** Press *Signal Cancel* and enter cake data to resume operation.

| SPEICHERDATENFEHLER |   |  |  |
|---------------------|---|--|--|
| WEITER FÜR DATEN    |   |  |  |
| LÖSCHEN             | 1 |  |  |
|                     |   |  |  |

ACCUM. DATA ERROR NEXT TO CLEAR DATA

| AUFNAHMEFEHLER, |             |  |
|-----------------|-------------|--|
| SIGNAL          | AUSSCHALTEN |  |
| DRÜCKEN         | J           |  |
|                 |             |  |

RECEIVING ERROR, PRESS SIGNAL CANCEL

| VERLEGU | JNGSFEHLER, |
|---------|-------------|
| SIGNAL  | AUSSCHALTEN |
| DRÜCKEI | J           |

TRANSFER ERROR, PRESS SIGNAL CANCEL Anzeige oder Aktion [Display or Action]

### LADELICHTSCHRANKE WAR BLOCKIERT SIGNAL AUSSCHALTEN DRÜCKEN

LOAD-EYE WAS BLOCKEDPRESS SIGNAL CANCEL

#### Erklärung

Der Lichtschranke für den Abschluss der Beladung hat Artikel festgestellt oder war dreimal während des letzten "Lichtschrankenkontrollzeitpunkts für die Ladung" in der Verteilungsphase blockiert.

**Wiederherstellung:** Drücken Sie *Signal ausschalten* und geben Sie die Wäschekuchendaten ein, um den Betrieb wieder aufzunehmen.

### Explanation

The load end photo-eye detected goods or was blocked three times during the last "Check Load Eye Time" of distribution.

**Recovery:** Press *Signal Cancel* and enter cake data to resume operation.

### 3.2. Mit Managementunterstützung zu behebende Störungen

Diese Fehler erfordern für gewöhnlich Zugriff auf Programmdaten und -prozesse, wie im Referenzhandbuch beschrieben.

### Interruptions Requiring Managment Assistance

These errors usually require accessing program data and procedures as described in the reference manual.

| SPEICHER JETZT         Ein Fehler ist im Konfigurations-         An error exists in configure                                                                                                    |        |
|----------------------------------------------------------------------------------------------------|--------|
| LÖSCHEN4 + 5 + 6oder Programmspeicheror program memory.DRÜCKENaufgetreten.                                                                                                    |        |
| Wiederherstellung: Fordern Sie<br>Managementunterstützung an, um<br>den Speicher zu löschen und dann<br>das Gerät neu zu programmieren<br>und zu konfigurieren. Kehren Sie<br>zum Betriebsmodus zurück, um<br>den Betrieb wieder aufzunehmen.Recovery: Request<br>management assistance to<br>clear the memory, then<br>reprogram and reconfigure<br>the machine. Return to run<br>mode to resume operation. |        |
| KONFIGURATIONSFEHLER<br>SCHLÜSSEL DREHEN FÜR<br>PROGRAMMIERUNGDie Konfigurationsdaten sind<br>korrupt.Configure data was<br>corrupted.CONFIG ERRORCONFIG ERROR                                                                                                    |        |
| TURN KEY TO PROGRAM                                                                                                    |        |
| Wiederherstellung: Fordern SieRecovery: RequestManagementunterstützung an, um<br>das Gerät neu zu konfigurieren.management assistance to<br>reconfigure the machine.                                                                                                    |        |
| PRÜFSUMMENFEHLER,Die Konfigurations- oderConfigure data or programSCHLÜSSEL DREHEN FÜRProgrammdaten sind korrupt.data was corrupted.PROGRAMMIERUNGProgrammdaten sind korrupt.data was corrupted.                                                                                                    |        |
| CHECKSUM ERROR,<br>TURN KEY TO PROGRAM                                                                                                    |        |
| Wiederherstellung:Fordern SieRecovery:RequestManagementunterstützung an, um<br>das Gerät neu zu konfigurieren, die<br>Standardprogrammabläufe neu zu<br>installieren und diereconfigure the machine,<br>                                                                                                    | e<br>n |
| Name DEFEKTEine Leiterplatte ist defekt oderA circuit board is failed or isDIESE PLATTEnicht vorhanden.missing.                                                                                                    | 5      |
| name FAILED<br>CHECK THIS BOARD                                                                                                    |        |

Anzeige oder Aktion [Display or Action] Erklärung

### Wiederherstellung: Drücken Sie

*ABBRUCH.* Fordern Sie Managementunterstützung an, um zu überprüfen, dass die Konfigurationswerte mit der Anlage übereinstimmen. Wenn die Meldung neuerlich auftritt, fordern Sie autorisierten Service an.

#### Explanation

**Recovery:** Press *ESCAPE*. Request management assistance to verify that configure values match the equipment. If the message returns, request authorized service.

### 3.3. Durch autorisierten Service zu behebende Störungen

Diese Fehler erfordern für gewöhnlich Zugang zu mechanischen oder elektrischen Komponenten. Fordern Sie gemäß den veröffentlichten Sicherheitsrichtlinien autorisierten Service an. Siehe Sicherheitshandbuch.

## Interruptions Requiring Authorized Service

These errors usually require accessing mechanical or electrical components. Request authorized service in accordance with published safety information. See the safety manual.

| Anzeige oder Aktion<br>[Display or Action]                                                             | Erklärung                                                                                                    | Explanation                                                                                                    |
|----------------------------------------------------------------------------------------------------|----------------------------------------------------------------------------------------------------|----------------------------------------------------------------------------------------------------|
| *-TASTATURFEHLER-*<br>Tastenname<br>*-KEY PAD ERROR-*<br>key name                                      | Eine Taste der Tastatur ist<br>steckengeblieben oder hat einen<br>Kurzschluss.                                                                                                    | A keypad key was stuck or shorted.                                                                                                    |
|                                                                                                    | Wiederherstellung: Fordern Sie autorisierten Service an.                                                                                                    | <b>Recovery:</b> Request authorized service.                                                                                                    |
| DREHZAHLSCHALTER<br>OFFEN<br>SPEED SWITCH OPEN                                                         | Der Drehzahlschalter-Stromkreis ist offen.                                                                                                    | The speed switch circuit is open.                                                                                                    |
|                                                                                                    | Wiederherstellung: Wenn sich die<br>Trommel nicht bewegt, fordern Sie<br>autorisierten Service an. Die<br>Meldung erlischt, wenn der<br>Stromkreis geschlossen wird.                                                                            | <b>Recovery:</b> If the cylinder is stationary, request authorized service. The message clears when the circuit closes.                                        |
| BREMSENFEHLER, MUSS<br>VOR DEM NEUSTART<br>BEHOBEN WERDEN<br>BRAKE FAULT, MUST<br>BECLEARED TO RESTART | Der Bremsdruckschalter hat<br>festgestellt, dass der Luftdruck im<br>Bremslösezylinder nicht ausreicht,<br>um das Lösen der Bremse zu<br>gewährleisten.                                                                                         | The brake pressure switch<br>detected insufficient air<br>pressure in the brake release<br>air cylinder to guarantee<br>brake has released.                    |
|                                                                                                    | Wiederherstellung: Fordern Sie<br>autorisierten Service an. Die<br>Meldung erlischt, wenn der<br>Schalter ausreichenden Druck<br>feststellt.                                                                                                    | <b>Recovery:</b> Request<br>authorized service. The<br>message clears when the<br>switch detects adequate<br>pressure.                                         |
| FÖRDERBANDKLAPPE IST<br>NICHT UNTEN<br>CONVEYOR DOOR IS<br>NOTDOWN                                     | Die bewegliche Platte, die die<br>Leerung des Ablasses der<br>Entwässerungszentrifuge<br>ermöglicht, hat sich nicht innerhalb<br>von fünf Sekunden abgesenkt,<br>nachdem die<br>Entwässerungszentrifuge zur<br>Entladung nach oben gekippt ist. | The moving panel permitting<br>clearance for the extractor<br>drain did not move down<br>within five seconds after the<br>extractor tilted up to<br>discharge. |
|                                                                                                    | Wiederherstellung: Fordern Sie<br>autorisierten Service an. Die<br>Meldung erlischt, wenn die Klappe<br>unten ist.                                                                                                    | <b>Recovery:</b> Request<br>authorized service. The<br>message clears when the<br>door is down.                                                                |

| Anzeige oder Aktion<br>[Display or Action]                                                           | Erklärung                                                                                                    | Explanation                                                                                                    |
|----------------------------------------------------------------------------------------------------|----------------------------------------------------------------------------------------------------|----------------------------------------------------------------------------------------------------|
| FÖRDERBANDKLAPPE IST<br>NICHT OBEN<br>CONVEYOR DOOR IS NOTUP                                         | Die bewegliche Platte, die die<br>Leerung des Ablasses der<br>Entwässerungszentrifuge<br>ermöglicht, hat sich nicht innerhalb<br>von zehn Sekunden gehoben,<br>nachdem die<br>Entwässerungszentrifuge versucht<br>hat, nach unten zu kippen. | The moving panel permitting<br>clearance for the extractor<br>drain did not move up within<br>ten seconds after the<br>extractor desired to tilt<br>down.      |
|                                                                                                    | Wiederherstellung: Fordern Sie<br>autorisierten Service an. Die<br>Meldung erlischt, wenn die Klappe<br>oben ist.                                                                                                    | <b>Recovery:</b> Request<br>authorized service. The<br>message clears when door is<br>up.                                                                      |
| LADERUTSCHE IST NICHT<br>UNTEN<br>LOAD CHUTE IS NOT<br>DOWN                                          | Die Laderutsche war nicht<br>innerhalb von zehn Sekunden<br>unten, nachdem die Ladesequenz<br>begonnen hat.                                                                                                    | The load chute was not down<br>within ten seconds after the<br>loading sequence began.                                                                         |
|                                                                                                    | Wiederherstellung: Fordern Sie<br>autorisierten Service an. Drücken<br>Sie <i>Signal ausschalten</i> , um den<br>Betrieb wiederaufzunehmen.                                                                                                  | <b>Recovery:</b> Request<br>authorized service. Press<br><i>Signal Cancel</i> to resume<br>operation.                                                          |
| LADERUTSCHE IST NICHT<br>OBEN<br>LOAD CHUTE IS NOT UP                                                | Die Laderutsche hat sich nicht<br>innerhalb der letzten fünf Sekunden<br>der Verteilungsphase gehoben.                                                                                                    | The load chute did not rise<br>within the last five seconds<br>of distribution.                                                                                |
|                                                                                                    | Wiederherstellung: Fordern Sie<br>autorisierten Service an. Drücken<br>Sie <i>Signal ausschalten</i> , um den<br>Betrieb wiederaufzunehmen.                                                                                                  | <b>Recovery:</b> Request<br>authorized service. Press<br><i>Signal Cancel</i> to resume<br>operation.                                                          |
| KLAPPE IST NICHT OBEN,<br>SIGNAL AUSSCHALTEN<br>DRÜCKEN<br>DOOR IS NOT UP,<br>PRESS SIGNAL CANCEL    | Die Klappe hat sich nicht innerhalb<br>von zehn Sekunden ab dem Start<br>der Ladesequenz gehoben.                                                                                                    | The door did not rise within<br>ten seconds from the start of<br>the loading sequence.                                                                         |
|                                                                                                    | Wiederherstellung: Fordern Sie<br>autorisierten Service an. Drücken<br>Sie <i>Signal ausschalten</i> , um zum<br>Beginn der Ladesequenz<br>zurückzukehren, um den Betrieb<br>wiederaufzunehmen.                                              | <b>Recovery:</b> Request<br>authorized service. Press<br><i>Signal Cancel</i> to return to<br>the beginning of the loading<br>sequence to resume<br>operation. |
| KLAPPE IST NICHT<br>UNTEN, SIGNAL<br>AUSSCHALTEN DRÜCKEN<br>DOOR IS NOT DOWN,<br>PRESS SIGNAL CANCEL | Die Klappe hat sich nicht innerhalb<br>von zehn Sekunden gesenkt,<br>nachdem die<br>Entwässerungszentrifuge eine<br>Ladung aufgenommen hat.                                                                                                  | The door did not lower<br>within ten seconds after the<br>extractor received a load.                                                                           |
|                                                                                                    |                                                                                                    |                                                                                                    |

| Anzeige oder Aktion<br>[Display or Action]                                                          | Erklärung                                                                                                    | Explanation                                                                                                    |
|----------------------------------------------------------------------------------------------------|----------------------------------------------------------------------------------------------------|----------------------------------------------------------------------------------------------------|
|                                                                                                    | Wiederherstellung: Fordern Sie<br>autorisierten Service an. Drücken<br>Sie <i>Signal ausschalten</i> , um den<br>Betrieb wiederaufzunehmen.                                                   | <b>Recovery:</b> Request<br>authorized service. Press<br><i>Signal Cancel</i> to resume<br>operation.                                   |
| LADERUTSCHE BLOCKIERT<br>SIGNAL AUSSCHALTEN<br>DRÜCKEN<br>LOAD CHUTE BLOCKED<br>PRESS SIGNAL CANCEL | Die Lichtschranke der Laderutsche<br>war während der letzten fünf<br>Sekunden der Verteilungsphase<br>blockiert.                                                                              | The load chute photo-eye<br>was blocked during the last<br>five seconds of distribution<br>time.                                        |
|                                                                                                    | Wiederherstellung: Fordern Sie<br>autorisierten Service an. Drücken<br>Sie <i>Signal ausschalten</i> , um den<br>Betrieb wiederaufzunehmen.                                                   | <b>Recovery:</b> Request<br>authorized service. Press<br><i>Signal Cancel</i> to resume<br>operation.                                   |
| LICHTSCHRANKENFEHLER<br>SIGNAL AUSSCHALTEN<br>DRÜCKEN<br>PHOTO-EYE FAILED<br>PRESS SIGNAL CANCEL    | Die Lichtschranke des Gurtes B hat<br>Artikel festgestellt, obwohl der<br>Gurt leer sein sollte, oder keine<br>Artikel festgestellt, obwohl sich<br>Artikel auf dem Gurt befinden<br>sollten. | The belt B photo-eye<br>detected goods when the belt<br>should be empty, or did not<br>detect goods when the belt<br>should have goods. |
|                                                                                                    | Wiederherstellung: Fordern Sie<br>autorisierten Service an. Drücken<br>Sie <i>Signal ausschalten</i> und geben<br>Sie die Wäschekuchendaten ein,<br>um den Betrieb<br>wiederaufzunehmen.      | <b>Recovery:</b> Request<br>authorized service. Press<br><i>Signal Cancel</i> and enter cake<br>data to resume operation.               |
| ENDSCHALTERFEHLER<br>SIGNAL AUSSCHALTEN<br>DRÜCKEN<br>LIMIT SWITCH ERROR<br>PRESS SIGNAL CANCEL     | Der Senk- und der Hubendschalter<br>sind gleich eingestellt.                                                                                                    | The down and up limit<br>switches are made<br>simultaneously.                                                                           |
|                                                                                                    | Wiederherstellung: Fordern Sie<br>autorisierten Service an. Drücken<br>Sie <i>Signal ausschalten</i> , um den<br>Betrieb wiederaufzunehmen.                                                   | <b>Recovery:</b> Request<br>authorized service. Press<br><i>Signal Cancel</i> to resume<br>operation.                                   |
| — Ende BICXUT11                                                                                     |                                                                                                    | - End of BICXUT11 —                                                                                                    |

— Ende BICXUT11 —

PELLERIN MILNOR CORPORATION

# Français

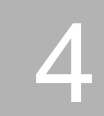
#### Published Manual Number: MQCXUO01FR

- Specified Date: 20120427
- As-of Date: 20120427
- Access Date: 20160120
- Depth: Detail
- Custom: n/a
- Applicability: CXU

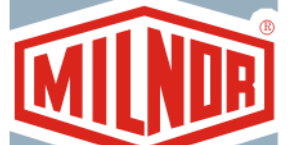

#### Language Code: FRE01, Purpose: publication, Format: 1colA

# Guide de l'opérateur—

# Modèles d'essoreuses centrifuges

**ATTENTION:** Les informations contenues dans ce manuel ont été fournies par Pellerin Milnor Corporation dans le **version anglaise uniquement.** Milnor a souhaité obtenir une traduction de qualité, mais ne peut alléguer, ni promettre, ni garantir l'exactitude, l'intégralité ou la qualité des informations contenues dans la version non-anglaise.

De plus, Milnor n'a pas cherché à vérifier les informations contenues dans la version non-anglaise, celle-ci ayant été entièrement réalisée par une tierce partie. En conséquence, Milnor dénie expressément toute responsabilité en ce qui concerne les erreurs de substance ou de forme et n'assume aucune responsabilité quand à la fiabilité de l'usage des informations contenues dans la version non-anglaise, ou aux conséquences de cet usage.

En aucune circonstance, Milnor, ses représentants ou ses administrateurs, ne seront tenus pour responsables de tout dommage direct, indirect, accidentel, répressif ou conséquent pouvant résulter, de quelque façon que ce soit, de l'usage de la version non-anglaise de ce manuel ou de l'impossibilité de l'utiliser ou de sa fiabilité ou résultant de fautes, d'omissions ou d'erreurs dans la traduction.

## Lire le manuel de sécurité

PELLERIN MILNOR CORPORATION POST OFFICE BOX 400, KENNER, LOUISIANA 70063 - 0400, U.S.A.

## Produits applicables de Milnor® par numéro de type:

M7V4232CM7V4232LM7V4232RM7V4836CM7V4836LM7V4836RM7V4840CM9S4232CM9S4232LM9S4232RM9V4232CM9V4232LM9V4232RM9V4840CM9V4840LM9V4840RMMS4232CMMS4232LMMS4232RMMV4232RMMV4232LMMV4232LMMV4232RMXS4232CMXS4232LMXS4232RMXV4232CMXV4232LMXV4232R

## **Table des Matières**

| Sections                                                                                                    | Illustrations, Tableaux, et Suppléments             |
|----------------------------------------------------------------------------------------------------|-----------------------------------------------------|
| 1. Commandes de l'essoreuse centrifuge (Document<br>BICXU003)                                                                                                    | Illustration 1: Commandes de l'essoreuse centrifuge |
| 1.1. Commutateur principal                                                                                                    |                                                     |
| 1.2. Signal de l'opérateur                                                                                                    |                                                     |
| 1.3. Bouton Annuler signal                                                                                                    |                                                     |
| 1.4. Interrupteur à clé Exécuter/Programmer                                                                                                    |                                                     |
| 1.5. Bouton Arrêt                                                                                                    |                                                     |
| 1.6. Bouton Démarrer                                                                                                    |                                                     |
| 1.7. Commutateur de fonctionnement automatique/manuel de la bande A                                                                                                    |                                                     |
| 1.8. Commutateur de fonctionnement automatique/manuel de la bande B                                                                                                    | Illustration 2: Commandes de l'essoreuse centrifuge |
| 1.9. Bouton d'arrêt d'urgence                                                                                                    |                                                     |
| 1.10. Interrupteur à clé de contournement du capot de sécurité                                                                                                    |                                                     |
| 2. Fonctionnement normal (Document BICXU004)                                                                                                    |                                                     |
| <ul> <li>2.1. Début de la journée d'exploitation</li> <li>2.1.1. Soyez prudent</li> <li>2.1.2. Vérifiez les positions des commutateurs</li> <li>2.1.3. Actionnez l'appareil de contrôle du microprocesseur</li> <li>2.1.4. Actionnez la machine</li> <li>2.1.5. Saisissez les données de la galette</li> </ul> | Tableau 1: Comment saisir les données               |
|                                                                                                    | pour la galette                                     |
| 2.2. Contrôle du fonctionnement normal                                                                                                    | Tableau 2: Eléments d'attichage                     |
| 3. Correction des erreurs (Document BICXUT11)                                                                                                    |                                                     |
| 3.1. Interruptions réparables par l'opérateur                                                                                                    |                                                     |
| 3.2. Interruptions nécessitant l'assistance du gestionnaire                                                                                                    |                                                     |
| 3.3. Interruptions nécessitant l'assistance du service autorisé                                                                                                    |                                                     |

BICXUO03 (Published) Book specs- Dates: 20120427 / 20120427 / 20160120 Lang: FRE01 Applic: CXU

## 1. Commandes de l'essoreuse centrifuge

#### Panneau de commande principal Légende A. **Commutateur principal** Position Arrêt WAITING FOR LOAD GHI ABC DEF B. **Commutateur** principal Position Marche C. Voyant **Signal de** l'opérateur D. Bouton Annuler signal Bouton Démarrer Е. F. **Exécuter/Programmer** Position PROGRAMMER G. Exécuter/Programmer Position EXÉCUTER H. Bouton Arrêt

#### Illustration 1: Commandes de l'essoreuse centrifuge

## 1.1. Commutateur principal

Ce commutateur commande la puissance du circuit de commande monophasé de la machine et l'alimentation CC pour le microprocesseur et ses composants. Placez ce commutateur sur Arrêt pour arrêter la machine.

### 1.2. Signal de l'opérateur

Ce signal est activé lorsque l'attention de l'opérateur est exigée, par exemple lorsque le déchargement est nécessaire ou certaines erreurs se produisent. Appuyez sur le bouton Annuler signal pour annuler le signal.

### 1.3. Bouton Annuler signal

Ce bouton éteint le signal de l'opérateur. Si le signal a été programmé comme faisant partie d'une formule, la formule se réinitialise une fois que ce bouton est enfoncé. Si une erreur a déclenché le signal de l'opérateur, appuyez sur ce bouton une fois l'erreur corrigée afin d'éteindre le signal. Si le signal de l'opérateur était allumé lors de la sélection d'une formule valide, le signal s'éteint automatiquement lorsque la formule est démarrée ou la porte est ouverte.

## 1.4. Interrupteur à clé Exécuter/Programmer

Régler l'interrupteur à clé sur EXÉCUTER empêche la modification des données programmées et permet un fonctionnement normal de la machine. Régler l'interrupteur à clé sur PROGRAMMER permet de programmer le fonctionnement de la machine et certaines procédures de dépannage.

### 1.5. Bouton Arrêt

Ce bouton arrête immédiatement la machine en ouvrant le circuit à trois fils. Les boutons d'arrêt d'urgence ont la même fonction. Les cordons de traction et les plaques de poussée, si la machine en est équipée, présentent également la même fonction.

## 1.6. Bouton Démarrer

Ce bouton autorise le fonctionnement de la machine si certaines exigences de sécurité sont satisfaites. Lorsque le fonctionnement est autorisé, la machine fonctionne en mode manuel ou automatique.

# 1.7. Commutateur de fonctionnement automatique/manuel de la bande A

Si ce commutateur est réglé sur AUTOMATIQUE, les deux bandes A fonctionnent selon la commande du microprocesseur. S'il est réglé sur MANUEL, les bandes fonctionnent en continu.

# 1.8. Commutateur de fonctionnement automatique/manuel de la bande B

Si ce commutateur est réglé sur AUTOMATIQUE, la bande B fonctionne selon la commande du microprocesseur. S'il est réglé sur MANUEL, la bande fonctionne en continu.

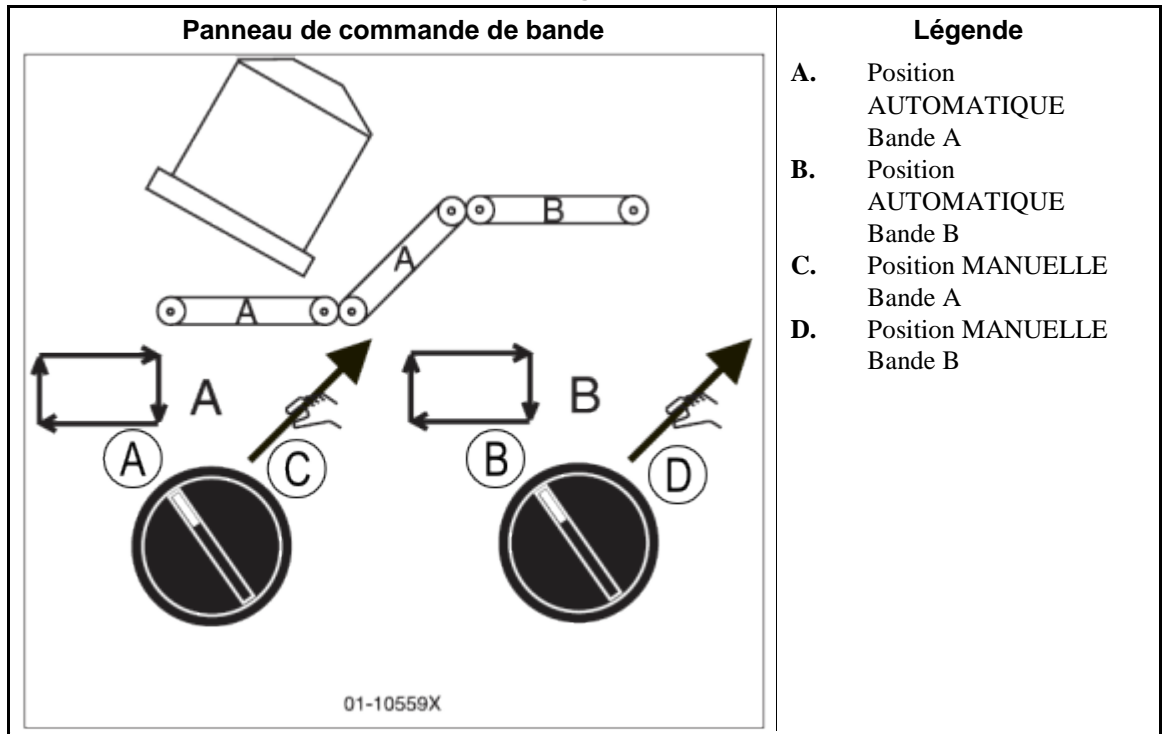

#### Illustration 2: Commandes de l'essoreuse centrifuge

## 1.9. Bouton d'arrêt d'urgence

Ce gros bouton rouge dans un rectangle jaune peut être présent à plusieurs endroits de la machine. Il a la même fonction que le bouton Arrêt, mais il se verrouille en position enfoncée et doit être tourné pour être déverrouillé et fermer le circuit avant la reprise du fonctionnement.

## 1.10. Interrupteur à clé de contournement du capot de sécurité

Cet interrupteur à clé doit être réglé sur AUTOMATIQUE et la clé doit être retirée pour permettre le fonctionnement normal. Dans cette position, le retrait d'un quelconque panneau d'accès arrête la machine immédiatement. Le réglage de l'interrupteur à clé sur MANUEL permet au personnel de maintenance de retirer les panneaux d'accès et de faire fonctionner la machine afin d'observer son fonctionnement. Sur les essoreuses fabriquées avant mai 1998, cet interrupteur est situé à l'arrière de la machine, à droite en l'observant depuis l'arrière. Sur les essoreuses plus récentes, cet interrupteur est situé à l'intérieur du boîtier de commande et monté de sorte qu'il soit impératif de retirer la clé de l'interrupteur à clé avant de pouvoir fermer la porte du boîtier de commande.

— Fin BICXUO03 —

BICXUO04 (Published) Book specs- Dates: 20120427 / 20120427 / 20160120 Lang: FRE01 Applic: CXU

#### 2. Fonctionnement normal

Le mode de fonctionnement normal de la machine est entièrement automatique. Une fois que la machine est réglée pour le fonctionnement automatique, un nouveau chargement et ses codes de lot passent du dispositif de chargement à la machine chaque fois que le dispositif de chargement est prêt pour le déchargement et la machine prête pour la réception. Avant la réception d'un nouveau chargement, le linge traité est déchargé sur une bande de stockage ou sur la navette de réception, libérant la machine pour le chargement suivant.

## 2.1. Début de la journée d'exploitation

- 2.1.1. **Soyez prudent**—Respectez toutes les instructions de sécurité indiquées dans ce manuel et sur cette machine.
- 2.1.2. Vérifiez les positions des commutateurs—Positionnez l'interrupteur à clé Exécuter/Programmer sur EXÉCUTER. Voir l'Illustration 1 "Commandes de l'essoreuse centrifuge" et l'Illustration 2.
- 2.1.3. Actionnez l'appareil de contrôle du microprocesseur—Positionnez le commutateur principal sur Marche. Le signal de l'opérateur se déclenche et une série d'écrans s'affiche.

#### Affichage ou action

#### Explication

GALETTE PRÉSENTE DANS L'ESSOREUSE 0=NON 1=OUI 0

Appuyez sur 0, [SUIVANT] pour répondre NON, passer à la question suivante puis à l'écran de fonctionnement normal.

Appuyez sur 1, [SUIVANT] pour répondre OUI et saisir les données de la galette. Voir la Section 2.1.5.

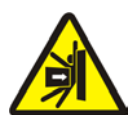

**DANGER** 1: **Risques d'impact et d'écrasement**—Une machine mobile telle qu'une navette peut vous heurter, vous écraser ou vous piéger si vous montez dessus ou si vous vous trouvez sur son passage. Les machines mobiles ou leurs composants peuvent se déplacer automatiquement dans n'importe quelle direction. Activer une machine du système en actionnant la commande de la machine peut mettre immédiatement en mouvement une navette ou une autre machine mobile.

- Tenez les autres personnes et vous-même à l'écart des zones de mouvement et de passage.
- Tenez compte des conséquences de l'activation d'une machine du système.
- Familiarisez-vous avec l'emplacement de tous les boutons d'arrêt d'urgence, cordons de traction et/ou plaques de poussée et utilisez-les en cas d'urgence pour arrêter le mouvement de la machine. Ils risquent de ne pas arrêter certains dispositifs tels que les pompes de certaines machines.

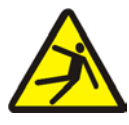

**AVERTISSEMENT** 2: Risques de chute, d'enchevêtrement et d'impact—En raison du mouvement de la machine, vous risquez de tomber, de vous enchevêtrer ou de vous cogner aux objets environnants si vous vous tenez debout, marchez ou montez sur la machine. Les navettes et les bandes transporteuses se déplacent automatiquement.

• Tenez les autres personnes et vous-même à l'écart de la machine.

**2.1.4.** Actionnez la machine—Appuyez sur le bouton Démarrer pour initialiser le fonctionnement automatique et éteindre le signal de l'opérateur.

Affichage ou action

Explication

| EN  | ATTENTE  | DE      |     |     |   |   |   |
|-----|----------|---------|-----|-----|---|---|---|
| CHA | ARGEMENT |         |     |     |   |   |   |
| *** | *******  | * * * * | * * | + * | * | * | • |

La machine attend que le dispositif de chargement fournisse un chargement.

2.1.5. Saisissez les données de la galette—Si vous répondez oui lorsque l'appareil de contrôle demande si une galette est présente dans la machine, le système demande certaines des informations ou toutes les informations relatives à la galette indiquées ci-dessous (l'ordre d'affichage varie). Saisissez une valeur, puis appuyez sur [SUIVANT] pour chaque demande.

|                                               | Valeurs |                                                                                           |
|-----------------------------------------------|---------|-------------------------------------------------------------------------------------------|
| Message affiché                               | valides | Description                                                                               |
| saisir la FORMULE pour la machine             | 000-255 | Numéro de formule de lavage                                                               |
| saisir la FORMULE À DISTANCE                  | 000-999 | Numéro de formule de lavage                                                               |
| saisir le BON DE COMMANDE                     | 000-999 | Numéro du bon de commande pour la comptabilité                                            |
| saisir le CODE D'EXTRACTION pour la machine   | 00-15   | Code d'extraction pour ce chargement                                                      |
| saisir le CODE DE SÉCHAGE                     | 00-15   | Code du séchoir pour ce chargement                                                        |
| saisir la DESTINATION                         | 000-255 | Destination de déchargement de la navette                                                 |
| saisir le CODE CLIENT                         | 000-999 | Code client pour la comptabilité                                                          |
| saisir le CODE DU LINGE                       | 000-999 | Code du linge pour ce chargement                                                          |
| saisir les UNITÉS                             | 000-999 | Informations de quantité pour la comptabilité                                             |
| saisir le POIDS du linge sale pour la machine | 00-99   | Informations de poids pour la comptabilité                                                |
| saisir le NUMÉRO DE GALETTE                   | 000-255 | Numéro de galette à traiter                                                               |
| saisir la TAILLE DU CHARGEMENT                | 0, 1    | 0 pour pleine charge, 1 pour charge<br>partielle afin de déterminer le code<br>du séchoir |
| saisir le NUMÉRO D'EMPLOYÉ                    | 000-999 | Numéro d'employé pour la comptabilité                                                     |
| saisir le NUMÉRO DE LOT                       | 000-999 | Numéro de lot pour la comptabilité                                                        |

#### Tableau 1: Comment saisir les données pour la galette

#### Affichage ou action

| DÉCHARG | GER I | LE    |        |
|---------|-------|-------|--------|
| CHARGEN | IENT  | DANS  | 5 LE   |
| PANIER  | ? 0=  | NON 1 | =OUI 0 |

APPUYEZ SUR SUIVANT POUR ABAISSER LA MACHINE Explication

S'affiche une fois que les données de la galette sont saisies pour l'essoreuse. Appuyez sur 0, [ENTRÉE] pour exécuter le chargement avec la dernière formule d'essorage saisie. Appuyez sur 1, [ENTRÉE] pour décharger le chargement sans essorage.

S'affiche si l'essoreuse est renversée mais doit traiter du linge.

PELLERIN MILNOR CORPORATION

Si l'essoreuse doit essorer un chargement ou le dispositif de chargement décharge un nouveau chargement, l'écran de fonctionnement normal s'affiche.

## 2.2. Contrôle du fonctionnement normal

Affichage ou action

#### Explication

F05 yyyyyyyyy 05:23xxxxxxxxxx 00:20 L'écran de fonctionnement normal et les différents écrans d'étape qui s'affichent sont décrits ci-dessous.

#### Tableau 2: Éléments d'affichage

| Écran de fonctionnement normal |                                                                                                    | Écrans d'étape                               |                                                                     |  |
|--------------------------------|----------------------------------------------------------------------------------------------------|----------------------------------------------|---------------------------------------------------------------------|--|
| Données                        | Signification                                                                                                    | Données                                      | Signification                                                       |  |
| F05                            | Numéro de formule<br>d'essorage                                                                                       | EXCURSION DÉPASSÉE                           | Équilibrage du chargement                                           |  |
| уууууууууу                     | Nom de la formule d'essorage ou action actuelle                                                                       | FREINAGE<br>SPEED SWITCH OPEN                | Initialisation de la séquence de freinage                           |  |
| 05:23                          | Durée totale restante dans la séquence                                                                                | TEMPS D'ATTENTE 00:30                        | Gonflage des nervures<br>du vérin                                   |  |
| ****                           | Étape actuelle de la séquence d'essorage                                                                              | TEMPS D'ATTENTE DOSAGE<br>00:12              | En attente du dispositif de réception                               |  |
| 00:20                          | Décompte du temps restant<br>dans cette étape (minutes et<br>secondes). Compte du temps<br>d'essorage supplémentaire. | DÉCHARGEMENT<br>DELAY TIME 00:07             | Dégonflage des<br>nervures du vérin                                 |  |
|                                |                                                                                                    | DÉCHARGEMENT PAR À-COUPS #01<br>JOG ON 00:05 | À-COUPS pour le<br>décompte de la formule<br>(#xx)                  |  |
|                                |                                                                                                    | ÉTAT DU CONVOYEUR<br>RUN BELT 00:09          | Mouvement de la bande<br>et temps restant pour<br>libérer la bande. |  |

— Fin BICXUO04 —

BICXUT11 (Published) Book specs- Dates: 20120427 / 20120427 / 20160120 Lang: FRE01 Applic: CXU

## 3. Correction des erreurs

## 3.1. Interruptions réparables par l'opérateur

Ces erreurs peuvent généralement être corrigées au niveau des commandes de l'opérateur.

#### Affichage ou action

#### Explication

| TROIS FILS DÉSACTIVÉ<br>n'importe quel<br>message                                 | Le relais à trois fils fournissant la puissance du circuit de<br>commande de la machine a été mis hors tension ou l'alimentation<br>de la machine a été restaurée après un arrêt ou une perte de<br>puissance.     |
|-----------------------------------------------------------------------------------|----------------------------------------------------------------------------------------------------|
|                                                                                   | <b>Reprise :</b> Appuyez sur le bouton <i>Démarrer</i> pour fermer le circuit à trois fils. Si le circuit à trois fils reste désactivé ou un autre message s'affiche à l'écran, adressez-vous au service autorisé. |
| ERREUR DONNÉES ACCUM<br>SUIVANT POUR EFFACER<br>LES DONNÉES                       | Les données de l'accumulateur ne sont pas fiables.                                                                                                    |
|                                                                                   | <b>Reprise :</b> Appuyez sur <i>SUIVANT</i> pour effacer les données de l'accumulateur et reprendre l'opération.                                                                                                   |
| ERREUR DE RÉCEPTION,<br>APPUYEZ SUR ANNULER<br>SIGNAL                             | Le dispositif de déchargement a annulé le transfert, ou le code de<br>formule reçu n'était pas programmé dans la commande de<br>l'essoreuse, ce qui a provoqué un dysfonctionnement pendant le<br>transfert.       |
|                                                                                   | <b>Reprise :</b> Appuyez sur <i>Annuler signal</i> et saisissez les données de la galette pour reprendre l'opération.                                                                                              |
| ERREUR DE TRANSFERT,<br>APPUYEZ SUR ANNULER<br>SIGNAL                             | Dysfonctionnement du dispositif de réception alors que l'essoreuse a tenté un déchargement.                                                                                                    |
|                                                                                   | <b>Reprise :</b> Appuyez sur <i>Annuler signal</i> et saisissez les données de la galette pour reprendre l'opération.                                                                                              |
| LE CAPTEUR OPTIQUE DE<br>CHARGEMENT ÉTAIT<br>BLOQUÉ APPUYEZ SUR<br>ANNULER SIGNAL | Le capteur optique de fin de course de chargement a détecté du<br>linge ou a été bloqué trois fois pendant le dernier « contrôle du<br>capteur optique de chargement » de la distribution.                         |
|                                                                                   | Reprise : Appuyez sur Annuler signal et saisissez les données de                                                                                                    |

la galette pour reprendre l'opération.

## 3.2. Interruptions nécessitant l'assistance du gestionnaire

Ces erreurs nécessitent généralement l'accès aux données du programme et aux procédures décrites dans le manuel de référence.

| Affichage ou action                                               | Explication                                                                                                    |
|-------------------------------------------------------------------|----------------------------------------------------------------------------------------------------|
| EFFACER MÉMOIRE<br>MAINTENANT APPUYEZ<br>SUR 4 + 5 + 6            | Une erreur existe dans la mémoire de configuration ou de programmation.                                                                                                    |
|                                                                   | <b>Reprise :</b> Demandez l'assistance du gestionnaire pour effacer la mémoire, puis reprogrammer et reconfigurer la machine. Retournez au mode d'exécution pour reprendre l'opération.                                  |
| ERREUR DE CONFIG<br>TOURNEZ LA CLÉ POUR<br>PROGRAMMER             | Les données de configuration étaient corrompues.                                                                                                    |
|                                                                   | <b>Reprise :</b> Demandez l'assistance du gestionnaire pour reconfigurer la machine.                                                                                                    |
| ERREUR DE SOMME DE<br>CONTRÔLE, TOURNEZ<br>LA CLÉ POUR PROGRAMMER | Les données de configuration ou de programmation étaient corrompues.                                                                                                    |
|                                                                   | <b>Reprise :</b> Demandez l'assistance du gestionnaire pour reconfigurer la machine, réinstaller les formules standard et reprogrammer les formules de lavage. Retournez au mode d'exécution pour reprendre l'opération. |
| nom DÉFAILLANTE<br>CONTRÔLEZ CETTE CARTE                          | Une carte de circuits imprimés est défaillante ou est manquante.                                                                                                    |
|                                                                   | <b>Reprise :</b> Appuyez sur <i>ÉCHAP</i> . Demandez l'assistance du gestionnaire pour vérifier que les valeurs de configuration correspondent à l'équipement. Si le message réapparaît,                                 |

adressez-vous au service autorisé.

## 3.3. Interruptions nécessitant l'assistance du service autorisé

Ces erreurs nécessitent généralement d'accéder aux composants mécaniques ou électriques. Adressez-vous au service autorisé conformément aux informations de sécurité publiées. Voir le manuel de sécurité.

| Affichage ou action                                          | Explication                                                                                                    |
|--------------------------------------------------------------|----------------------------------------------------------------------------------------------------|
| *-ERREUR CLAVIER-*<br>nom de la touche                       | Une touche de clavier était bloquée ou court-circuitée.                                                                                                    |
|                                                              | Reprise : Adressez-vous au service autorisé.                                                                                                    |
| COMMUTATEUR DE<br>VITESSE OUVERT                             | Le circuit du commutateur de vitesse est ouvert.                                                                                                    |
|                                                              | <b>Reprise :</b> Si le vérin est stationnaire, adressez-vous au service autorisé. Le message disparaît lorsque le circuit se ferme.                                                                           |
| DÉFAUT DE FREIN, DOIT<br>ÊTRE SUPPRIMÉ POUR<br>REDÉMARRER    | Le manocontact de pression de frein a détecté une pression d'air<br>insuffisante dans le vérin pneumatique de desserrage du frein<br>afin de garantir que le frein a été desserré.                            |
|                                                              | <b>Reprise :</b> Adressez-vous au service autorisé. Le message disparaît lorsque le manocontact détecte une pression adéquate.                                                                                |
| LA PORTE DU CONVOYEUR<br>N'EST PAS ABAISSÉE                  | Le panneau mobile permettant l'autorisation de la vidange de<br>l'essoreuse ne s'est pas abaissé dans un délai de cinq secondes<br>après le renversement vers le haut de l'essoreuse pour le<br>déchargement. |
|                                                              | <b>Reprise :</b> Adressez-vous au service autorisé. Le message disparaît lorsque la porte est abaissée.                                                                                                    |
| LA PORTE DU CONVOYEUR<br>N'EST PAS RELEVÉE                   | Le panneau mobile permettant l'autorisation de la vidange de<br>l'essoreuse ne s'est pas relevé dans un délai de dix secondes après<br>que l'essoreuse a tenté de se renverser vers le bas.                   |
|                                                              | <b>Reprise :</b> Adressez-vous au service autorisé. Le message disparaît lorsque la porte est relevée.                                                                                                    |
| LE TOBOGGAN DE CHARGE<br>N'EST PAS ABAISSÉ                   | Le toboggan de charge ne s'est pas abaissé dans un délai de<br>dix secondes suivant le début de la séquence de chargement.                                                                                    |
|                                                              | <b>Reprise :</b> Adressez-vous au service autorisé. Appuyez sur <i>Annuler signal</i> pour reprendre l'opération.                                                                                             |
| LE TOBOGGAN DE CHARGE<br>N'EST PAS RELEVÉ                    | Le toboggan de charge ne s'est pas relevé durant les cinq dernières secondes de la distribution.                                                                                                    |
|                                                              | <b>Reprise :</b> Adressez-vous au service autorisé. Appuyez sur <i>Annuler signal</i> pour reprendre l'opération.                                                                                             |
| LA PORTE N'EST PAS<br>RELEVÉE, APPUYEZ<br>SUR ANNULER SIGNAL | La porte ne s'est pas relevée dans un délai de dix secondes à compter du début de la séquence de chargement.                                                                                                  |

| Affichage ou action                                           | Explication                                                                                                    |
|---------------------------------------------------------------|----------------------------------------------------------------------------------------------------|
|                                                               | <b>Reprise :</b> Adressez-vous au service autorisé. Appuyez sur <i>Annuler signal</i> pour revenir au début de la séquence de chargement afin de reprendre l'opération.        |
| LA PORTE N'EST PAS<br>ABAISSÉE, APPUYEZ<br>SUR ANNULER SIGNAL | La porte ne s'est pas abaissée dans un délai de dix secondes<br>suivant la réception d'un chargement par l'essoreuse.                                                          |
|                                                               | <b>Reprise :</b> Adressez-vous au service autorisé. Appuyez sur <i>Annuler signal</i> pour reprendre l'opération.                                                              |
| TOBOGGAN DE CHARGE<br>BLOQUÉ APPUYEZ SUR<br>ANNULER SIGNAL    | Le capteur optique du toboggan de charge était bloqué pendant<br>les cinq dernières secondes de la durée de distribution.                                                      |
|                                                               | <b>Reprise :</b> Adressez-vous au service autorisé. Appuyez sur <i>Annuler signal</i> pour reprendre l'opération.                                                              |
| CAPTEUR OPTIQUE<br>DÉFAILLANT APPUYEZ<br>SUR ANNULER SIGNAL   | Le capteur optique de la bande B a détecté du linge alors que la<br>bande doit être vide, ou n'a pas détecté de linge alors que du<br>linge devrait être présent sur la bande. |
|                                                               | <b>Reprise :</b> Adressez-vous au service autorisé. Appuyez sur <i>Annuler signal</i> et saisissez les données de la galette pour reprendre l'opération.                       |
| ERREUR DÉTECTEUR DE<br>LIMITE APPUYEZ SUR<br>ANNULER SIGNAL   | Les détecteurs de limite supérieurs et inférieurs ont été activés simultanément.                                                                                               |

**Reprise :** Adressez-vous au service autorisé. Appuyez sur *Annuler signal* pour reprendre l'opération.

— Fin BICXUT11 —